# APPENDIX H: SUB-SYSTEM DESCRIPTION DOCUMENT

# MOBILE APPLICATION FOR GEOLOCATION OF IMAGERY AND COLLABORATION MAGIC

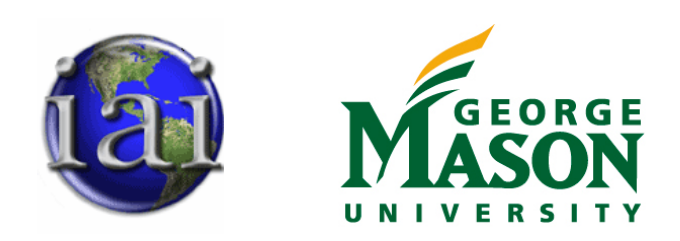

Prepared for: OR680/SYST798 Capstone Project course at George Mason University

> Prepared By: <u>MAGIC Team</u> Jeff Carpenter Thomas Haas Dawin Wright Erika Rojas Mejia

SYST 798 / OR 680 Spring 2010 Course Professor: Dr. Kathryn Laskey Project Sponsor: Kurt Rogers, Integrity Applications Inc.

# **Table of Contents**

| Appendix A- MAGIC System Functional Behavior Models | Error! Bookmark not defined. |
|-----------------------------------------------------|------------------------------|
| F.0 Provide Geolocation Services                    |                              |
| F.1 Provide Access to MAGIC Services                |                              |
| F.2 Process Geolocation Services                    |                              |
| MAGIC System Component Definitions                  |                              |

# **F.0 Provide Geolocation Services**

| Interfacing Items                               | Source / Destination                                                                                                    |
|-------------------------------------------------|----------------------------------------------------------------------------------------------------|
| Agency Request to Set Up CC                     | Triggers Function(s):<br>F.0 Provide Geolocation Services<br>F.3 Enable Set Up of a Command Center                                                                          |
| App Store                                       | Input To:<br>F.0 Provide Geolocation Services<br>F.1 Provide Access to MAGIC Services<br>F.1.1 Enable Application Download                                                  |
| Application Closed                              | Output From:<br>F.0 Provide Geolocation Services<br>F.2 Process Geolocation Services<br>F.2.8 Close Application                                                             |
| Basic Capabilities Enabled                      | Output From:<br>F.0 Provide Geolocation Services<br>F.2 Process Geolocation Services<br>F.2.6 Access & Edit Account Settings<br>F.2.6.5 Provide/Clear Google ID             |
| CC Established                                  | Output From:<br>F.0 Provide Geolocation Services<br>F.3 Enable Set Up of a Command Center                                                                                   |
| Comment added to Image/POI                      | Output From:<br>F.0 Provide Geolocation Services<br>F.2 Process Geolocation Services<br>F.2.3 Select to Browse Map<br>F.2.3.10 Comment on POI and/or Image                  |
| Downloaded Image &/or POI Saved on Local Memory | Output From:<br>F.0 Provide Geolocation Services<br>F.2 Process Geolocation Services<br>F.2.3 Select to Browse Map<br>F.2.3.11 Download Image and/or POI to Local<br>Memory |
| Enlarged Selected Picture                       | Output From:<br>F.0 Provide Geolocation Services<br>F.2 Process Geolocation Services<br>F.2.2 Select to Browse Files<br>F.2.2.12 Click Thumbnail to Enlarge Picture         |
| Full Capabilities Enabled                       | Output From:<br>F.0 Provide Geolocation Services<br>F.2 Process Geolocation Services<br>F.2.6 Access & Edit Account Settings<br>F.2.6.5 Provide/Clear Google ID             |

## Table 1F.0 Provide Geolocation Services Interfacing Items

| Interfacing Items                           | Source / Destination                                                                                                    |
|---------------------------------------------|----------------------------------------------------------------------------------------------------|
|                                             | <ul> <li>F.0 Provide Geolocation Services</li> <li>F.1 Provide Access to MAGIC Services</li> <li>F.1.2 Enable Access to Basic MAGIC Capabilities</li> <li>F.1.5 Enable Access to All MAGIC Capabilities</li> <li>F.2 Process Geolocation Services</li> <li>F.2.1 Perform a Registration</li> <li>F.2.1.6 Cancel Registration</li> </ul> |
| Identified POI with Images and Metadata     | Output From:<br>F.0 Provide Geolocation Services<br>F.2 Process Geolocation Services<br>F.2.1 Perform a Registration<br>F.2.1.5 Name & Save POI & Images                                                                                                    |
| Image(s) Selected                           | Input To:<br>F.0 Provide Geolocation Services<br>F.2 Process Geolocation Services<br>F.2.1 Perform a Registration<br>F.2.1.2 Label Pixel on Image                                                                                                    |
| Image/Data/POI Added to Magic Public Server | Output From:<br>F.0 Provide Geolocation Services<br>F.2 Process Geolocation Services<br>F.2.5 Select to Share Image/Data<br>F.2.5.1 Public Share Image, Data and/or POI                                                                                                    |
| Link Sent to FB/Twitter                     | Output From:<br>F.0 Provide Geolocation Services<br>F.2 Process Geolocation Services<br>F.2.5 Select to Share Image/Data<br>F.2.5.4 Sharing Link With FB/Twitter                                                                                                    |
| Links Shared with FB and/or Twitter         | Output From:<br>F.0 Provide Geolocation Services<br>F.2 Process Geolocation Services<br>F.2.6 Access & Edit Account Settings<br>F.2.6.4 Activate/Deactivate Link Sharing with FB<br>and/or Twitter                                                                                                    |
| MAGIC's Website Interface                   | Output From:<br>F.0 Provide Geolocation Services<br>F.2 Process Geolocation Services<br>F.2.7 Access Web Interface                                                                                                    |
| MAGIC Homescreen                            | Output From:<br>F.0 Provide Geolocation Services<br>F.2 Process Geolocation Services<br>F.2.9 Go Back to Home Screen                                                                                                    |
| MAGIC Mobile App                            | Triggers Function(s):<br>F.0 Provide Geolocation Services<br>F.1 Provide Access to MAGIC Services<br>F.1.2 Enable Access to Basic MAGIC Capabilities                                                                                                    |

| Interfacing Items                                    | Source / Destination                                            |
|------------------------------------------------------|-----------------------------------------------------------------|
|                                                      | F.1.3 Enable User to Set Up Account                             |
|                                                      | F.1.4 Authenticate User                                         |
|                                                      | F.1.5 Enable Access to All MAGIC Capabilities                   |
|                                                      | F.1.6 Deny Access to User                                       |
|                                                      | F.1.7 Notify Magic System of any Log-In Issues                  |
|                                                      | Output From:                                                    |
|                                                      | F.1.1 Enable Application Download                               |
| On/Off Settings                                      | Output From:                                                    |
|                                                      | F.0 Provide Geolocation Services                                |
|                                                      | F.2 Process Geolocation Services                                |
| POI & Data Selected to Download                      | Output From:                                                    |
|                                                      | F.0 Provide Geolocation Services                                |
|                                                      | F.2 Process Geolocation Services                                |
|                                                      | F.2.3 Select to Browse Map                                      |
|                                                      | F.2.3.7 Select a POI to View Associated Images                  |
| Previoius Image                                      | Input To:                                                       |
|                                                      | F.2.4.3 Select to Add Image for Registration                    |
|                                                      | Output From:                                                    |
|                                                      | F.0 Provide Geolocation Services                                |
|                                                      | F.2 Process Geolocation Services                                |
|                                                      | F.2.4 Select to Take a Picture                                  |
|                                                      | F.2.4.2 Choose to Preview Previous Saved Picture                |
| Sharing Notification to User                         | Output From:                                                    |
|                                                      | F.0 Provide Geolocation Services                                |
|                                                      | F.2 Process Geolocation Services                                |
|                                                      | F.2.5 Select to Share Image/Data                                |
|                                                      | F.2.5.3 Push Sharing Notification to Specified User             |
| Successful Maintenance & Service                     | Output From:                                                    |
|                                                      | F.0 Provide Geolocation Services                                |
|                                                      | F.4 Enable Effective Maintenance and Servicing                  |
| Systems Feedback to Perform Sustainment Capabilities | Triggers Function(s):                                           |
|                                                      | F.0 Provide Geolocation Services                                |
|                                                      | F.4 Enable Effective Maintenance and Servicing                  |
|                                                      | F.4.1 Enable Instrument Calibration                             |
|                                                      | F.4.2 Allow Application Updates                                 |
|                                                      | F.4.3 Back Up User's Data                                       |
|                                                      | F.4.4 Enable Problem Reporting and Troubleshooting              |
| User's Google ID or 3rd Party ID                     | Input To:                                                       |
|                                                      | F.0 Provide Geolocation Services                                |
|                                                      | F.1 Provide Access to MAGIC Services                            |
|                                                      | F.1.4 Authenticate User                                         |
|                                                      | F.2 Process Geolocation Services                                |
|                                                      | F.2.6 Access & Edit Account Settings                            |
|                                                      | F.2.6.4 Activate/Deactivate Link Sharing with FB and/or Twitter |

| Interfacing Items                                | Source / Destination                                                                                                    |
|--------------------------------------------------|----------------------------------------------------------------------------------------------------|
|                                                  | F.2.6.5 Provide/Clear Google ID                                                                                                    |
| User's Input to Add an Image                     | Input To:<br>F.0 Provide Geolocation Services<br>F.2 Process Geolocation Services<br>F.2.1 Perform a Registration<br>F.2.1.1 Select Image from File Browser<br>F.2.1.3 Add Additional Image to Registration                                                                                                    |
| User's Input to Open App                         | Input To:<br>F.0 Provide Geolocation Services<br>F.1 Provide Access to MAGIC Services<br>F.1.2 Enable Access to Basic MAGIC Capabilities                                                                                                    |
| User's Input to Set Up CC                        | Input To:<br>F.0 Provide Geolocation Services<br>F.3 Enable Set Up of a Command Center                                                                                                    |
| User's Input to Share Image/Data                 | Input To:<br>F.0 Provide Geolocation Services<br>F.2 Process Geolocation Services<br>F.2.5 Select to Share Image/Data<br>F.2.5.1 Public Share Image, Data and/or POI<br>F.2.5.2 Private Share Image, Data and/or POI<br>F.2.5.3 Push Sharing Notification to Specified User<br>F.2.5.4 Sharing Link With FB/Twitter |
| User's Inputs for Browsing Files Selection       | Input To:<br>F.0 Provide Geolocation Services<br>F.2 Process Geolocation Services<br>F.2.2 Select to Browse Files                                                                                                    |
| User's Inputs to Perform Maintenance & Servicing | Input To:<br>F.0 Provide Geolocation Services<br>F.4 Enable Effective Maintenance and Servicing                                                                                                    |
| User's Personal Information                      | Input To:<br>F.0 Provide Geolocation Services<br>F.1 Provide Access to MAGIC Services<br>F.1.3 Enable User to Set Up Account                                                                                                    |
| User's Request to Preview Previous Picture       | <ul><li>Triggers Function(s):</li><li>F.0 Provide Geolocation Services</li><li>F.2 Process Geolocation Services</li><li>F.2.4 Select to Take a Picture</li><li>F.2.4.2 Choose to Preview Previous Saved Picture</li></ul>                                                                                           |
| User's Request to View Files by Spefic Criteria  | Triggers Function(s):<br>F.0 Provide Geolocation Services<br>F.2 Process Geolocation Services<br>F.2.2 Select to Browse Files<br>F.2.2.2 Choose to View by Folder<br>F.2.2.3 Choose to View by Location                                                                                                    |

| Interfacing Items                            | Source / Destination                                                                                                    |
|----------------------------------------------|----------------------------------------------------------------------------------------------------|
|                                              | F.2.2.4 Choose to View by File Type                                                                                                    |
|                                              | F.2.2.5 Choose to View by Shared Files                                                                                                    |
| User's Request within Viewing Selected Image | <ul> <li>Triggers Function(s):</li> <li>F.0 Provide Geolocation Services</li> <li>F.2 Process Geolocation Services</li> <li>F.2.2 Select to Browse Files</li> <li>F.2.2.7 Choose to go Back to File Browser</li> <li>F.2.2.8 Choose to View Previous Image</li> <li>F.2.2.9 Choose to View Next Image</li> <li>F.2.2.10 Choose to Share Image</li> <li>F.2.2.11 Choose to Perform a Registration</li> <li>F.2.2.12 Click Thumbnail to Enlarge Picture</li> </ul> |
| User's Requests                              | Triggers Function(s):<br>F.0 Provide Geolocation Services<br>F.2 Process Geolocation Services                                                                                                    |
| User Request to Share Image/Data             | <ul> <li>Triggers Function(s):</li> <li>F.0 Provide Geolocation Services</li> <li>F.2 Process Geolocation Services</li> <li>F.2.5 Select to Share Image/Data</li> <li>F.2.5.1 Public Share Image, Data and/or POI</li> <li>F.2.5.2 Private Share Image, Data and/or POI</li> <li>F.2.5.3 Push Sharing Notification to Specified User</li> <li>F.2.5.4 Sharing Link With FB/Twitter</li> </ul>                                                                    |
| User Selection to Preview Previous Image     | Input To:<br>F.0 Provide Geolocation Services<br>F.2 Process Geolocation Services<br>F.2.4 Select to Take a Picture<br>F.2.4.2 Choose to Preview Previous Saved Picture                                                                                                    |
| User Selections                              | Input To:<br>F.0 Provide Geolocation Services<br>F.2 Process Geolocation Services                                                                                                    |
| View of Google Map Interface                 | Output From:<br>F.0 Provide Geolocation Services<br>F.2 Process Geolocation Services<br>F.2.3 Select to Browse Map<br>F.2.3.1 Browse Map                                                                                                    |
| View of Image Thumbnails                     | Input To:<br>F.2.2.2 Choose to View by Folder<br>F.2.2.3 Choose to View by Location<br>F.2.2.4 Choose to View by File Type<br>F.2.2.5 Choose to View by Shared Files<br>F.2.2.6 Select an Image from Browser to View<br>Image&Data<br>Output From:<br>F.0 Provide Geolocation Services                                                                                                    |

| Interfacing Items           | Source / Destination                  |
|-----------------------------|---------------------------------------|
|                             | F.2 Process Geolocation Services      |
|                             | F.2.2 Select to Browse Files          |
|                             | F.2.2.1 Browse Image Thumbnails       |
| View of Previous/Next Image | Output From:                          |
|                             | F.0 Provide Geolocation Services      |
|                             | F.2 Process Geolocation Services      |
|                             | F.2.2 Select to Browse Files          |
|                             | F.2.2.8 Choose to View Previous Image |
|                             | F.2.2.9 Choose to View Next Image     |
| View of Sharing Interface   | Output From:                          |
|                             | F.0 Provide Geolocation Services      |
|                             | F.2 Process Geolocation Services      |
|                             | F.2.2 Select to Browse Files          |
|                             | F.2.2.10 Choose to Share Image        |

## **Provide Geolocation Services (FFBD)**

For the following FFBD, the sequence of the functions shows the logic of the MAGIC system. First Function F.1 has to be performed for any of the other 3 systems functions to be performed. Function F.1. enables the user to download the application, create an account, if needed, and authenticates the user to provide access to MAGIC. Therefore, if the user does not have the application downloaded on their system the user does not have access to any of the other MAGIC functions.

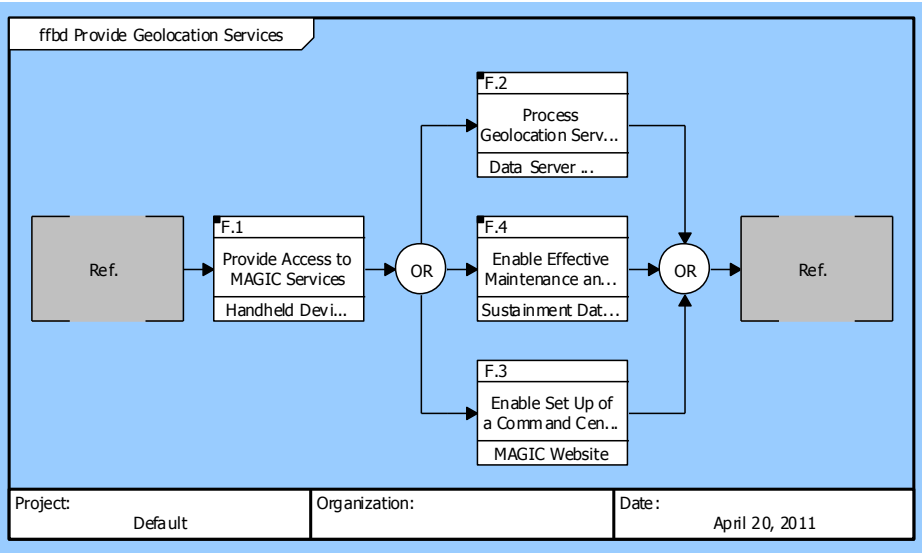

Figure 3 Provide Geolocation Services (FFBD)

#### Provide Geolocation Services (IDEF0 A-0 Context Diagram)

The following IDEFO illustrate the inputs, output, mechanisms, and triggers of function F.O.

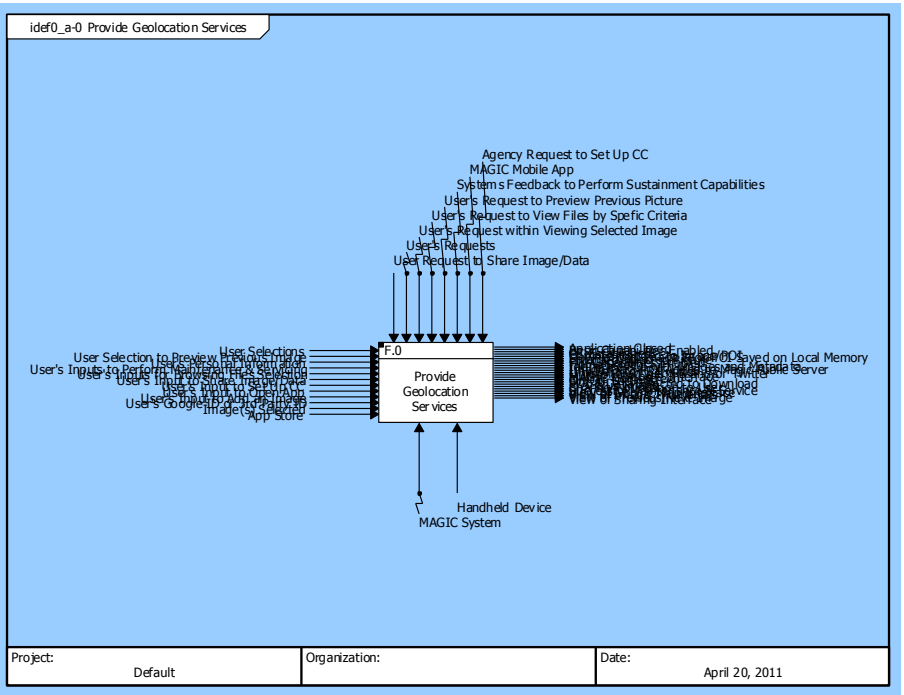

Figure 4 Provide Geolocation Services (IDEF0 A-0 Context Diagram)

## Provide Geolocation Services (IDEF0 Diagram)

The following IDEFO illustrate the sequence of inputs, output, mechanisms, and triggers of sub-functions of F.O.

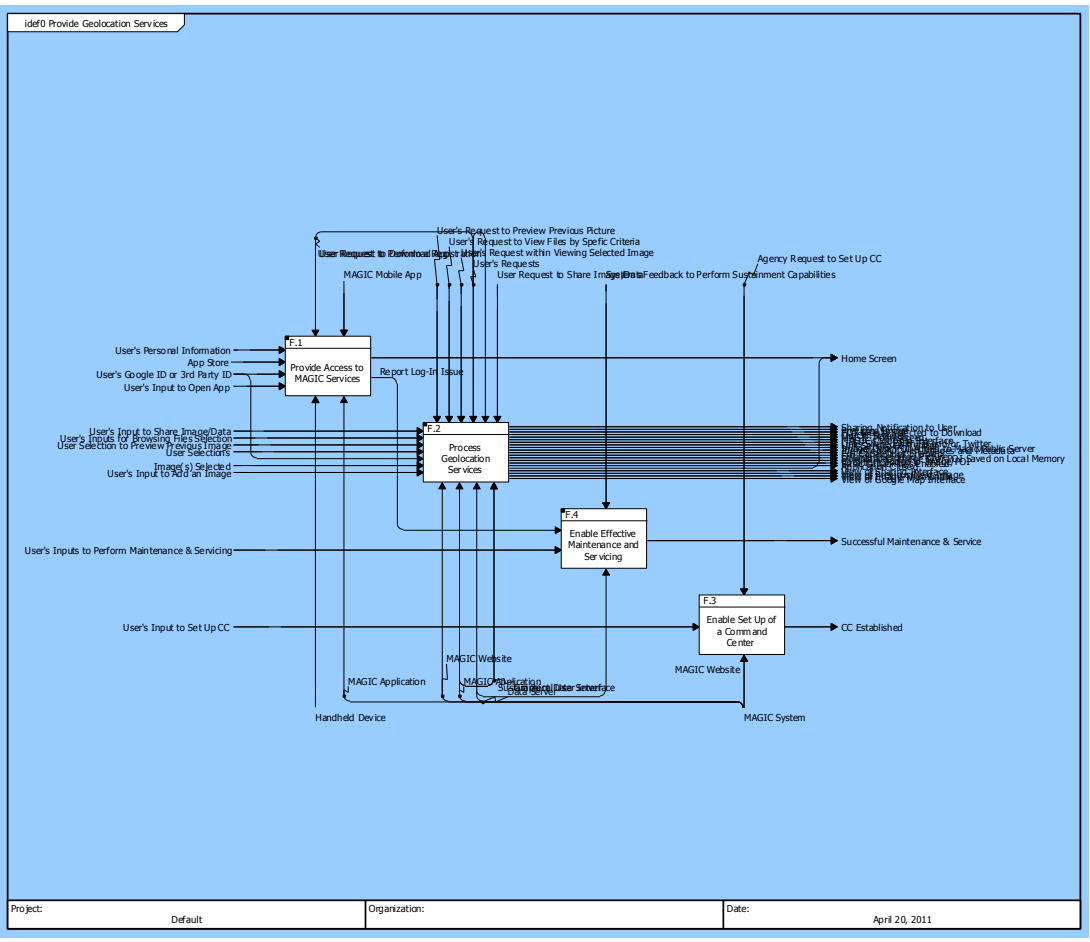

Figure 5 Provide Geolocation Services (IDEF0 Diagram)

# **F.1 Provide Access to MAGIC Services**

# F.1.1 Enable Application Download

Allocated To: EI.1.1.4 Handheld Device

Based On:

SR.1.1.1 Enable Application Download

## Table 3 F.1.1 Enable Application Download Interfacing Items

| Interfacing Items | Source / Destination                 |
|-------------------|--------------------------------------|
| App Store         | Input To:                            |
|                   | F.0 Provide Geolocation Services     |
|                   | F.1 Provide Access to MAGIC Services |
|                   | F.1.1 Enable Application Download    |
| MAGIC Mobile App  | Triggers Function(s):                |
|                   | F.0 Provide Geolocation Services     |

| Interfacing Items            | Source / Destination                            |
|------------------------------|-------------------------------------------------|
|                              | F.1 Provide Access to MAGIC Services            |
|                              | F.1.2 Enable Access to Basic MAGIC Capabilities |
|                              | F.1.3 Enable User to Set Up Account             |
|                              | F.1.4 Authenticate User                         |
|                              | F.1.5 Enable Access to All MAGIC Capabilities   |
|                              | F.1.6 Deny Access to User                       |
|                              | F.1.7 Notify Magic System of any Log-In Issues  |
|                              | Output From:                                    |
|                              | F.1.1 Enable Application Download               |
| User Request to Download App | Triggers Function(s):                           |
|                              | F.1 Provide Access to MAGIC Services            |
|                              | F.1.1 Enable Application Download               |

## F.1.2 Enable Access to Basic MAGIC Capabilities

Description:

The system shall enable user to access the basic MAGIC capabilities

Allocated To:

SYS.1.1 MAGIC Application

Based On:

SR.1.1.2 Provide Access to Basic MAGIC Capabilities

## Table 4 F.1.2 Enable Access to Basic MAGIC Capabilities Interfacing Items

| Interfacing Items        | Source / Destination                            |
|--------------------------|-------------------------------------------------|
| Home Screen              | Output From:                                    |
|                          | F.0 Provide Geolocation Services                |
|                          | F.1 Provide Access to MAGIC Services            |
|                          | F.1.2 Enable Access to Basic MAGIC Capabilities |
|                          | F.1.5 Enable Access to All MAGIC Capabilities   |
|                          | F.2 Process Geolocation Services                |
|                          | F.2.1 Perform a Registration                    |
|                          | F.2.1.6 Cancel Registration                     |
| MAGIC Mobile App         | Triggers Function(s):                           |
|                          | F.0 Provide Geolocation Services                |
|                          | F.1 Provide Access to MAGIC Services            |
|                          | F.1.2 Enable Access to Basic MAGIC Capabilities |
|                          | F.1.3 Enable User to Set Up Account             |
|                          | F.1.4 Authenticate User                         |
|                          | F.1.5 Enable Access to All MAGIC Capabilities   |
|                          | F.1.6 Deny Access to User                       |
|                          | F.1.7 Notify Magic System of any Log-In Issues  |
|                          | Output From:                                    |
|                          | F.1.1 Enable Application Download               |
| User's Input to Open App | Input To:                                       |

| Interfacing Items | Source / Destination                            |
|-------------------|-------------------------------------------------|
|                   | F.0 Provide Geolocation Services                |
|                   | F.1 Provide Access to MAGIC Services            |
|                   | F.1.2 Enable Access to Basic MAGIC Capabilities |

## F.1.3 Enable User to Set Up Account

Description:

User can download app from App Store and set up acct through App or user can access Web interface and set up account through there

Allocated To:

SYS.1.1 MAGIC Application

Based On:

SR.1.1.3 Enable User to Set Up Account

#### Table 5 F.1.3 Enable User to Set Up Account Interfacing Items

| Interfacing Items           | Source / Destination                            |
|-----------------------------|-------------------------------------------------|
| Access Denied               | Input To:                                       |
|                             | F.1.3 Enable User to Set Up Account             |
|                             | Triggers Function(s):                           |
|                             | F.1.7 Notify Magic System of any Log-In Issues  |
|                             | Output From:                                    |
|                             | F.1.6 Deny Access to User                       |
| MAGIC Mobile App            | Triggers Function(s):                           |
|                             | F.0 Provide Geolocation Services                |
|                             | F.1 Provide Access to MAGIC Services            |
|                             | F.1.2 Enable Access to Basic MAGIC Capabilities |
|                             | F.1.3 Enable User to Set Up Account             |
|                             | F.1.4 Authenticate User                         |
|                             | F.1.5 Enable Access to All MAGIC Capabilities   |
|                             | F.1.6 Deny Access to User                       |
|                             | F.1.7 Notify Magic System of any Log-In Issues  |
|                             | Output From:                                    |
|                             | F.1.1 Enable Application Download               |
| User's Personal Information | Input To:                                       |
|                             | F.0 Provide Geolocation Services                |
|                             | F.1 Provide Access to MAGIC Services            |
|                             | F.1.3 Enable User to Set Up Account             |
| User Magic ID               | Input To:                                       |
|                             | F.1.4 Authenticate User                         |
|                             | Output From:                                    |
|                             | F.1.3 Enable User to Set Up Account             |

## F.1.4 Authenticate User

Description:

Request User to input User ID and Password - To distinguish users: Casual User or Emergency Response User

Allocated To: SYS.1.1 MAGIC Application

Based On:

SR.1.1.4 Authenticate User

| Table 6 F.1.4 Authenticate User Interfacing Iten |
|--------------------------------------------------|
|--------------------------------------------------|

| Interfacing Items                | Source / Destination                                                                                                    |
|----------------------------------|----------------------------------------------------------------------------------------------------|
| MAGIC Mobile App                 | Triggers Function(s):F.0 Provide Geolocation ServicesF.1 Provide Access to MAGIC ServicesF.1.2 Enable Access to Basic MAGIC CapabilitiesF.1.3 Enable User to Set Up AccountF.1.4 Authenticate UserF.1.5 Enable Access to All MAGIC CapabilitiesF.1.6 Deny Access to UserF.1.7 Notify Magic System of any Log-In IssuesOutput From:F.1.1 Enable Application Download |
| Successful Log In                | Input To:<br>F.1.5 Enable Access to All MAGIC Capabilities<br>Output From:<br>F.1.4 Authenticate User                                                                                                    |
| Unsuccesful Log-In               | Input To:<br>F.1.6 Deny Access to User<br>F.1.7 Notify Magic System of any Log-In Issues<br>Output From:<br>F.1.4 Authenticate User                                                                                                    |
| User's Google ID or 3rd Party ID | Input To:<br>F.0 Provide Geolocation Services<br>F.1 Provide Access to MAGIC Services<br>F.1.4 Authenticate User<br>F.2 Process Geolocation Services<br>F.2.6 Access & Edit Account Settings<br>F.2.6.4 Activate/Deactivate Link Sharing with FB<br>and/or Twitter<br>F.2.6.5 Provide/Clear Google ID                                                               |
| User Magic ID                    | Input To:<br>F.1.4 Authenticate User<br>Output From:<br>F.1.3 Enable User to Set Up Account                                                                                                    |

## F.1.5 Enable Access to All MAGIC Capabilities

Description:

User gains access after successful authentication - Correct input of User ID and PW

Allocated To:

SYS.1.1 MAGIC Application

Based On:

SR.1.1.5 Enable Access to All MAGIC Capabilities

#### Table 7 F.1.5 Enable Access to All MAGIC Capabilities Interfacing Items

| Interfacing Items | Source / Destination                            |
|-------------------|-------------------------------------------------|
| Home Screen       | Output From:                                    |
|                   | F.0 Provide Geolocation Services                |
|                   | F.1 Provide Access to MAGIC Services            |
|                   | F.1.2 Enable Access to Basic MAGIC Capabilities |
|                   | F.1.5 Enable Access to All MAGIC Capabilities   |
|                   | F.2 Process Geolocation Services                |
|                   | F.2.1 Perform a Registration                    |
|                   | F.2.1.6 Cancel Registration                     |
| MAGIC Mobile App  | Triggers Function(s):                           |
|                   | F.0 Provide Geolocation Services                |
|                   | F.1 Provide Access to MAGIC Services            |
|                   | F.1.2 Enable Access to Basic MAGIC Capabilities |
|                   | F.1.3 Enable User to Set Up Account             |
|                   | F.1.4 Authenticate User                         |
|                   | F.1.5 Enable Access to All MAGIC Capabilities   |
|                   | F.1.6 Deny Access to User                       |
|                   | F.1.7 Notify Magic System of any Log-In Issues  |
|                   | Output From:                                    |
|                   | F.1.1 Enable Application Download               |
| Successful Log In | Input To:                                       |
|                   | F.1.5 Enable Access to All MAGIC Capabilities   |
|                   | Output From:                                    |
|                   | F.1.4 Authenticate User                         |

## F.1.6 Deny Access to User

Description:

Access is denied to user when user inputs wrong User ID and/or PW

Allocated To:

SYS.1.1 MAGIC Application

Based On:

SR.1.1.6 Deny Access to User

| Interfacing Items  | Source / Destination                            |
|--------------------|-------------------------------------------------|
| Access Denied      | Input To:                                       |
|                    | F.1.3 Enable User to Set Up Account             |
|                    | Triggers Function(s):                           |
|                    | F.1.7 Notify Magic System of any Log-In Issues  |
|                    | Output From:                                    |
|                    | F.1.6 Deny Access to User                       |
| MAGIC Mobile App   | Triggers Function(s):                           |
|                    | F.0 Provide Geolocation Services                |
|                    | F.1 Provide Access to MAGIC Services            |
|                    | F.1.2 Enable Access to Basic MAGIC Capabilities |
|                    | F.1.3 Enable User to Set Up Account             |
|                    | F.1.4 Authenticate User                         |
|                    | F.1.5 Enable Access to All MAGIC Capabilities   |
|                    | F.1.6 Deny Access to User                       |
|                    | F.1.7 Notify Magic System of any Log-In Issues  |
|                    | Output From:                                    |
|                    | F.1.1 Enable Application Download               |
| Unsuccesful Log-In | Input To:                                       |
|                    | F.1.6 Deny Access to User                       |
|                    | F.1.7 Notify Magic System of any Log-In Issues  |
|                    | Output From:                                    |
|                    | F.1.4 Authenticate User                         |

### Table 8 F.1.6 Deny Access to User Interfacing Items

## F.1.7 Notify Magic System of any Log-In Issues

Description:

When User encounter any log in issues (from system or users end), the system will be notified of it.

Allocated To:

SYS.1.1 MAGIC Application

Based On:

SR.1.1.7 Notify Magic System of any Log-In Issues

#### Table 9 F.1.7 Notify Magic System of any Log-In Issues Interfacing Items

| Interfacing Items | Source / Destination                                                                                                    |
|-------------------|----------------------------------------------------------------------------------------------------|
| Access Denied     | Input To:<br>F.1.3 Enable User to Set Up Account<br>Triggers Function(s):<br>F.1.7 Notify Magic System of any Log-In Issues<br>Output From:<br>F.1.6 Deny Access to User |
| MAGIC Mobile App  | Triggers Function(s):<br>F.0 Provide Geolocation Services                                                                                                    |

| Interfacing Items   | Source / Destination                               |
|---------------------|----------------------------------------------------|
|                     | F.1 Provide Access to MAGIC Services               |
|                     | F.1.2 Enable Access to Basic MAGIC Capabilities    |
|                     | F.1.3 Enable User to Set Up Account                |
|                     | F.1.4 Authenticate User                            |
|                     | F.1.5 Enable Access to All MAGIC Capabilities      |
|                     | F.1.6 Deny Access to User                          |
|                     | F.1.7 Notify Magic System of any Log-In Issues     |
|                     | Output From:                                       |
|                     | F.1.1 Enable Application Download                  |
| Report Log-In Issue | Input To:                                          |
|                     | F.4 Enable Effective Maintenance and Servicing     |
|                     | F.4.4 Enable Problem Reporting and Troubleshooting |
|                     | Output From:                                       |
|                     | F.1 Provide Access to MAGIC Services               |
|                     | F.1.7 Notify Magic System of any Log-In Issues     |
| Unsuccesful Log-In  | Input To:                                          |
|                     | F.1.6 Deny Access to User                          |
|                     | F.1.7 Notify Magic System of any Log-In Issues     |
|                     | Output From:                                       |
|                     | F.1.4 Authenticate User                            |

## **F.2 Process Geolocation Services**

## **F.2.1 Perform a Registration**

## F.2.1.1 Select Image from File Browser

#### Description:

This functions prompts user to select an image from the file browser when requesting to perform an image registration

If user is selecting a second + image for geolocation - file browser will show associated iamges according to the first image's location

#### Allocated To:

SYS.1.1.1.2 File Browser GUI

#### Based On:

SR.1.2.1.1 Select Image from File Browser

#### Table 12 F.2.1.1 Select Image from File Browser Interfacing Items

| Interfacing Items | Source / Destination                                   |
|-------------------|--------------------------------------------------------|
| Image 1 Selected  | Output From:<br>F.2.1.1 Select Image from File Browser |
| Image 2 Selected  | Output From:<br>F.2.1.1 Select Image from File Browser |

| Interfacing Items                      | Source / Destination                                    |
|----------------------------------------|---------------------------------------------------------|
| User's Input to Add an Image           | Input To:                                               |
|                                        | F.0 Provide Geolocation Services                        |
|                                        | F.2 Process Geolocation Services                        |
|                                        | F.2.1 Perform a Registration                            |
|                                        | F.2.1.1 Select Image from File Browser                  |
|                                        | F.2.1.3 Add Additional Image to Registration            |
| User Request to Perform a Registration | Triggers Function(s):                                   |
|                                        | F.2 Process Geolocation Services                        |
|                                        | F.2.1 Perform a Registration                            |
|                                        | F.2.1.1 Select Image from File Browser                  |
|                                        | F.2.1.2 Label Pixel on Image                            |
|                                        | F.2.1.3 Add Additional Image to Registration            |
|                                        | F.2.1.4 Calculate Image Geolocation                     |
|                                        | F.2.1.5 Name & Save POI & Images                        |
|                                        | F.2.1.6 Cancel Registration                             |
|                                        | F.2.2 Select to Browse Files                            |
|                                        | F.2.2.6 Select an Image from Browser to View Image&Data |
|                                        | F.2.4 Select to Take a Picture                          |
|                                        | F.2.4.3 Select to Add Image for Registration            |

## F.2.1.2 Label Pixel on Image

Description:

Enables user to select pixel on image they want to use for an image registration

User can view (if picture was chosen from File browser or Map ):

- 1. Already selected pixels (blue dot)
- 2. The related error (Yellow Circle) and
- 3. The current selected pixel (Red dot) on picture

Otherwise user can select pixel with red dot on picture for a new POI

Allocated To:

SYS.1.1.1.4 Image Viewer GUI

#### Based On:

SR.1.2.1.2 Label Pixel on Image

#### Table 13 F.2.1.2 Label Pixel on Image Interfacing Items

| Interfacing Items           | Source / Destination              |
|-----------------------------|-----------------------------------|
| Image(s) Selected           | Input To:                         |
|                             | F.0 Provide Geolocation Services  |
|                             | F.2 Process Geolocation Services  |
|                             | F.2.1 Perform a Registration      |
|                             | F.2.1.2 Label Pixel on Image      |
| Images with Pixels Selected | Input To:                         |
|                             | F.2.4.4 Name & Save Potential POI |

| Interfacing Items                      | Source / Destination                                    |
|----------------------------------------|---------------------------------------------------------|
|                                        | Output From:                                            |
|                                        | F.2.1.2 Label Pixel on Image                            |
| User Request to Perform a Registration | Triggers Function(s):                                   |
|                                        | F.2 Process Geolocation Services                        |
|                                        | F.2.1 Perform a Registration                            |
|                                        | F.2.1.1 Select Image from File Browser                  |
|                                        | F.2.1.2 Label Pixel on Image                            |
|                                        | F.2.1.3 Add Additional Image to Registration            |
|                                        | F.2.1.4 Calculate Image Geolocation                     |
|                                        | F.2.1.5 Name & Save POI & Images                        |
|                                        | F.2.1.6 Cancel Registration                             |
|                                        | F.2.2 Select to Browse Files                            |
|                                        | F.2.2.6 Select an Image from Browser to View Image&Data |
|                                        | F.2.4 Select to Take a Picture                          |
|                                        | F.2.4.3 Select to Add Image for Registration            |

## F.2.1.3 Add Additional Image to Registration

Description:

User can add an additional image to addition to the required minimum of 2 images but cannot exceed 4 images

Allocated To:

SYS.1.1.1.2 File Browser GUI

Based On:

SR.1.2.1.3 Add Additional Image to Registration

### Table 14 F.2.1.3 Add Additional Image to Registration Interfacing Items

| Interfacing Items                      | Source / Destination                         |
|----------------------------------------|----------------------------------------------|
| Additional Image Selected              | Output From:                                 |
|                                        | F.2.1.3 Add Additional Image to Registration |
| User's Input to Add an Image           | Input To:                                    |
|                                        | F.0 Provide Geolocation Services             |
|                                        | F.2 Process Geolocation Services             |
|                                        | F.2.1 Perform a Registration                 |
|                                        | F.2.1.1 Select Image from File Browser       |
|                                        | F.2.1.3 Add Additional Image to Registration |
| User Request to Perform a Registration | Triggers Function(s):                        |
|                                        | F.2 Process Geolocation Services             |
|                                        | F.2.1 Perform a Registration                 |
|                                        | F.2.1.1 Select Image from File Browser       |
|                                        | F.2.1.2 Label Pixel on Image                 |
|                                        | F.2.1.3 Add Additional Image to Registration |
|                                        | F.2.1.4 Calculate Image Geolocation          |
|                                        | F.2.1.5 Name & Save POI & Images             |

| Interfacing Items | Source / Destination                         |
|-------------------|----------------------------------------------|
|                   | F.2.1.6 Cancel Registration                  |
|                   | F.2.2 Select to Browse Files                 |
|                   | F.2.2.6 Select an Image from Browser to View |
|                   | F.2.4 Select to Take a Picture               |
|                   | F.2.4.3 Select to Add Image for Registration |

# F.2.1.4 Calculate Image Geolocation

Description:

Estinamtes objects geolocation and adds images to POI

Allocated To:

SYS.1.1.2 Registration Services

Based On:

SR.1.2.1.4 Calculate Image Geolocation

### Table 15 F.2.1.4 Calculate Image Geolocation Interfacing Items

| Interfacing Items                      | Source / Destination                         |
|----------------------------------------|----------------------------------------------|
| Additional Image with Pixels Selected  | Input To:                                    |
|                                        | F.2.1.4 Calculate Image Geolocation          |
| Image 1 with Pixels Selected           | Input To:                                    |
|                                        | F.2.1.4 Calculate Image Geolocation          |
| Image 2 with Pixels Selected           | Input To:                                    |
|                                        | F.2.1.4 Calculate Image Geolocation          |
| Images with Geolocation Data           | Input To:                                    |
|                                        | F.2.1.5 Name & Save POI & Images             |
|                                        | Output From:                                 |
|                                        | F.2.1.4 Calculate Image Geolocation          |
| User Request to Perform a Registration | Triggers Function(s):                        |
|                                        | F.2 Process Geolocation Services             |
|                                        | F.2.1 Perform a Registration                 |
|                                        | F.2.1.1 Select Image from File Browser       |
|                                        | F.2.1.2 Label Pixel on Image                 |
|                                        | F.2.1.3 Add Additional Image to Registration |
|                                        | F.2.1.4 Calculate Image Geolocation          |
|                                        | F.2.1.5 Name & Save POI & Images             |
|                                        | F.2.1.6 Cancel Registration                  |
|                                        | F.2.2 Select to Browse Files                 |
|                                        | F.2.2.6 Select an Image from Browser to View |
|                                        | Image&Data                                   |
|                                        | F.2.4 Select to Take a Picture               |
|                                        | F.2.4.3 Select to Add Image for Registration |

## F.2.1.5 Name & Save POI & Images

Description:

User is requested to Name and save POI

Allocated To:

SYS.1.1.1.5.1 Registration Results GUI

Based On:

SR.1.2.1.5 Name & Save POI & Images

#### Table 16 F.2.1.5 Name & Save POI & Images Interfacing Items

| Interfacing Items                       | Source / Destination                         |
|-----------------------------------------|----------------------------------------------|
| Identified POI with Images and Metadata | Output From:                                 |
|                                         | F.0 Provide Geolocation Services             |
|                                         | F.2 Process Geolocation Services             |
|                                         | F.2.1 Perform a Registration                 |
|                                         | F.2.1.5 Name & Save POI & Images             |
| Images with Geolocation Data            | Input To:                                    |
|                                         | F.2.1.5 Name & Save POI & Images             |
|                                         | Output From:                                 |
|                                         | F.2.1.4 Calculate Image Geolocation          |
| User Request to Perform a Registration  | Triggers Function(s):                        |
|                                         | F.2 Process Geolocation Services             |
|                                         | F.2.1 Perform a Registration                 |
|                                         | F.2.1.1 Select Image from File Browser       |
|                                         | F.2.1.2 Label Pixel on Image                 |
|                                         | F.2.1.3 Add Additional Image to Registration |
|                                         | F.2.1.4 Calculate Image Geolocation          |
|                                         | F.2.1.5 Name & Save POI & Images             |
|                                         | F.2.1.6 Cancel Registration                  |
|                                         | F.2.2 Select to Browse Files                 |
|                                         | F.2.2.6 Select an Image from Browser to View |
|                                         | Image&Data                                   |
|                                         | F.2.4 Select to Take a Picture               |
|                                         | F.2.4.3 Select to Add Image for Registration |

## **F.2.1.6 Cancel Registration**

#### Description:

Enables user to cancel request to perform a registration and takes user back to home screen

Allocated To:

SYS.1.1.1.5 Registration GUI

Based On:

SR.1.2.1.6 Cancel Registration

| Interfacing Items                      | Source / Destination                                    |
|----------------------------------------|---------------------------------------------------------|
| Home Screen                            | Output From:                                            |
|                                        | F.0 Provide Geolocation Services                        |
|                                        | F.1 Provide Access to MAGIC Services                    |
|                                        | F.1.2 Enable Access to Basic MAGIC Capabilities         |
|                                        | F.1.5 Enable Access to All MAGIC Capabilities           |
|                                        | F.2 Process Geolocation Services                        |
|                                        | F.2.1 Perform a Registration                            |
|                                        | F.2.1.6 Cancel Registration                             |
| User's Input to Cancel Registration    | Input To:                                               |
|                                        | F.2.1 Perform a Registration                            |
|                                        | F.2.1.6 Cancel Registration                             |
| User's Input to Go Back to Home Screen | Input To:                                               |
|                                        | F.2.9 Go Back to Home Screen                            |
|                                        | Output From:                                            |
|                                        | F.2.1 Perform a Registration                            |
|                                        | F.2.1.6 Cancel Registration                             |
|                                        | F.2.3 Select to Browse Map                              |
|                                        | F.2.3.10 Comment on POI and/or Image                    |
| User Request to Perform a Registration | Triggers Function(s):                                   |
|                                        | F.2 Process Geolocation Services                        |
|                                        | F.2.1 Perform a Registration                            |
|                                        | F.2.1.1 Select Image from File Browser                  |
|                                        | F.2.1.2 Label Pixel on Image                            |
|                                        | F.2.1.3 Add Additional Image to Registration            |
|                                        | F.2.1.4 Calculate Image Geolocation                     |
|                                        | F.2.1.5 Name & Save POI & Images                        |
|                                        | F.2.1.6 Cancel Registration                             |
|                                        | F.2.2 Select to Browse Files                            |
|                                        | F.2.2.6 Select an Image from Browser to View Image&Data |
|                                        | F.2.4 Select to Take a Picture                          |
|                                        | F.2.4.3 Select to Add Image for Registration            |

## Table 17 F.2.1.6 Cancel Registration Interfacing Items

## **F.2.2 Select to Browse Files**

### Description:

User can browse shared images by other users or publicly shared

#### Allocated To:

SYS.1.1.1.2 File Browser GUI SYS.1.1.1.4 Image Viewer GUI

#### Based On:

SR.1.2.2 Select to Browse Files

| Interfacing Items                               | Source / Destination                                                                                                    |
|-------------------------------------------------|----------------------------------------------------------------------------------------------------|
| Enlarged Selected Picture                       | Output From:<br>F.0 Provide Geolocation Services<br>F.2 Process Geolocation Services<br>F.2.2 Select to Browse Files<br>F.2.2.12 Click Thumbnail to Enlarge Picture                                                                                                    |
| User's Inputs for Browsing Files Selection      | Input To:<br>F.0 Provide Geolocation Services<br>F.2 Process Geolocation Services<br>F.2.2 Select to Browse Files                                                                                                    |
| User's Request to Browse Files                  | Triggers Function(s):<br>F.2.2 Select to Browse Files<br>F.2.2.1 Browse Image Thumbnails                                                                                                    |
| User's Request to View Files by Spefic Criteria | Triggers Function(s):<br>F.0 Provide Geolocation Services<br>F.2 Process Geolocation Services<br>F.2.2 Select to Browse Files<br>F.2.2.2 Choose to View by Folder<br>F.2.2.3 Choose to View by Location<br>F.2.2.4 Choose to View by File Type<br>F.2.2.5 Choose to View by Shared Files                                                                                                    |
| User's Request within Viewing Selected Image    | <ul> <li>Triggers Function(s):</li> <li>F.0 Provide Geolocation Services</li> <li>F.2 Process Geolocation Services</li> <li>F.2.2 Select to Browse Files</li> <li>F.2.2.7 Choose to go Back to File Browser</li> <li>F.2.2.8 Choose to View Previous Image</li> <li>F.2.2.9 Choose to View Next Image</li> <li>F.2.2.10 Choose to Share Image</li> <li>F.2.2.11 Choose to Perform a Registration</li> <li>F.2.2.12 Click Thumbnail to Enlarge Picture</li> </ul> |
| User's Selection to Browse Files                | Input To:<br>F.2.2 Select to Browse Files<br>F.2.2.1 Browse Image Thumbnails<br>Output From:<br>F.2.2.7 Choose to go Back to File Browser                                                                                                    |
| User Request to Perform a Registration          | Triggers Function(s):<br>F.2 Process Geolocation Services<br>F.2.1 Perform a Registration<br>F.2.1.1 Select Image from File Browser<br>F.2.1.2 Label Pixel on Image<br>F.2.1.3 Add Additional Image to Registration<br>F.2.1.4 Calculate Image Geolocation<br>F.2.1.5 Name & Save POI & Images<br>F.2.1.6 Cancel Registration                                                                                                    |

## Table 18 F.2.2 Select to Browse Files Interfacing Items

| Interfacing Items                         | Source / Destination                                    |
|-------------------------------------------|---------------------------------------------------------|
|                                           | F.2.2 Select to Browse Files                            |
|                                           | F.2.2.6 Select an Image from Browser to View Image&Data |
|                                           | F.2.4 Select to Take a Picture                          |
|                                           | F.2.4.3 Select to Add Image for Registration            |
| User Request to View Google Interface Map | Triggers Function(s):                                   |
|                                           | F.2.2 Select to Browse Files                            |
|                                           | F.2.2.4 Choose to View by File Type                     |
|                                           | F.2.3 Select to Browse Map                              |
|                                           | F.2.3.1 Browse Map                                      |
|                                           | F.2.3.2 Select to View POIs on Map                      |
|                                           | F.2.3.3 Select to View Images on Map                    |
|                                           | F.2.3.4 Select to Choose Map Layers                     |
|                                           | F.2.3.5 Perform Search for Specific Place               |
|                                           | F.2.3.6 Select to "Center my Location"                  |
|                                           | F.2.3.7 Select a POI to View Associated Images          |
|                                           | F.2.3.8 Select an Image On Map to View Associated       |
|                                           | E 2 3 9 View Man with Selected Ontion                   |
|                                           | F 2 3 10 Comment on POI and/or Image                    |
|                                           | F 2 3 11 Download Image and/or POI to Local             |
|                                           | Memory                                                  |
|                                           | Output From:                                            |
|                                           | F.2.3.1 Browse Map                                      |
| View of Image Thumbnails                  | Input To:                                               |
|                                           | F.2.2.2 Choose to View by Folder                        |
|                                           | F.2.2.3 Choose to View by Location                      |
|                                           | F.2.2.4 Choose to View by File Type                     |
|                                           | F.2.2.5 Choose to View by Shared Files                  |
|                                           | F.2.2.6 Select an Image from Browser to View Image&Data |
|                                           | Output From:                                            |
|                                           | F.0 Provide Geolocation Services                        |
|                                           | F.2 Process Geolocation Services                        |
|                                           | F.2.2 Select to Browse Files                            |
|                                           | F.2.2.1 Browse Image Thumbnails                         |
| View of Previous/Next Image               | Output From:                                            |
|                                           | F.0 Provide Geolocation Services                        |
|                                           | F.2 Process Geolocation Services                        |
|                                           | F.2.2 Select to Browse Files                            |
|                                           | F.2.2.8 Choose to View Previous Image                   |
|                                           | F.2.2.9 Choose to View Next Image                       |
| View of Registration Interface            | Output From:                                            |
|                                           | F.2.2 Select to Browse Files                            |
|                                           | F.2.2.11 Choose to Perform a Registration               |

| Interfacing Items         | Source / Destination             |
|---------------------------|----------------------------------|
| View of Sharing Interface | Output From:                     |
|                           | F.0 Provide Geolocation Services |
|                           | F.2 Process Geolocation Services |
|                           | F.2.2 Select to Browse Files     |
|                           | F.2.2.10 Choose to Share Image   |

### Select to Browse Files (FFBD)

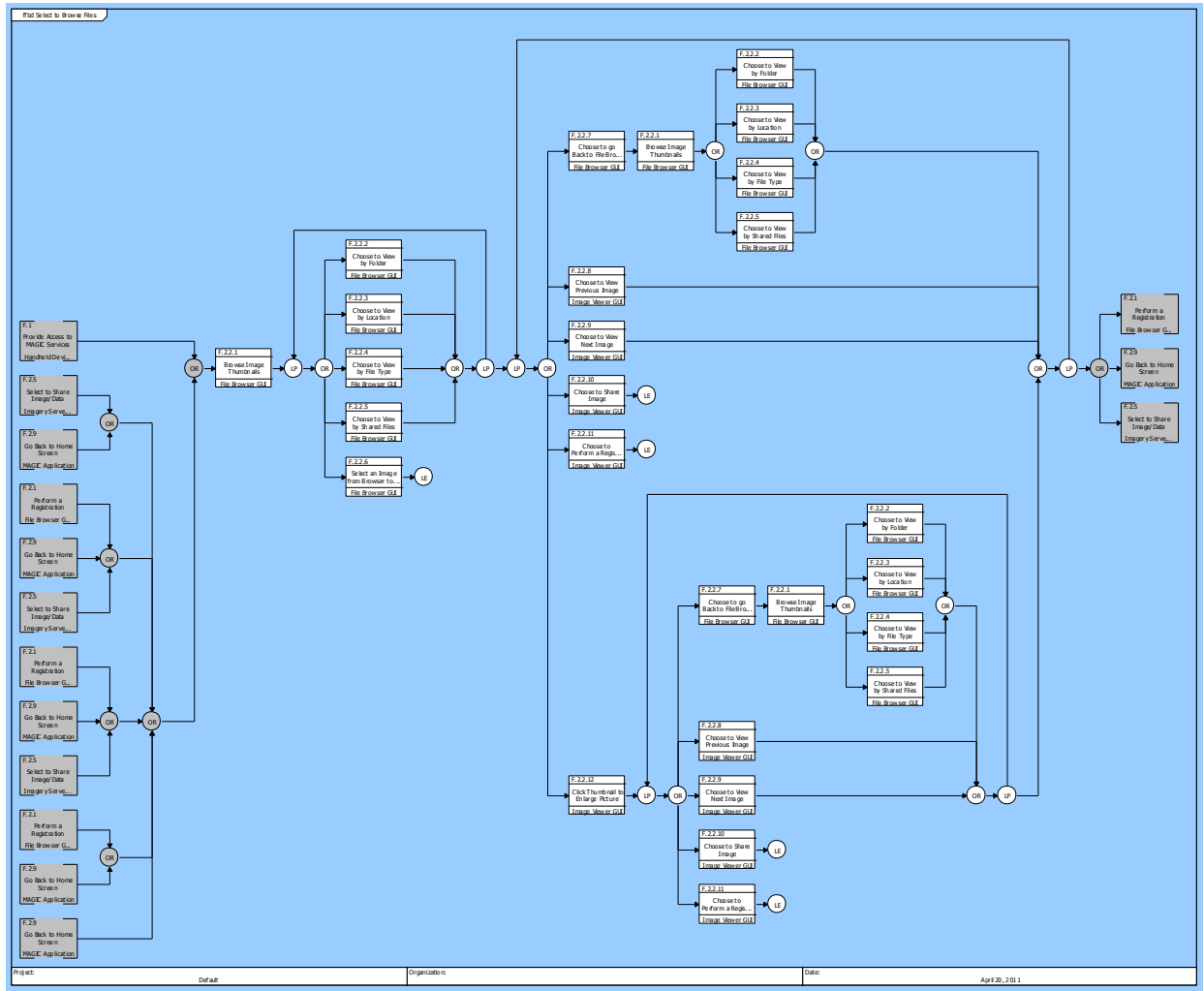

Figure 15 Select to Browse Files (FFBD)

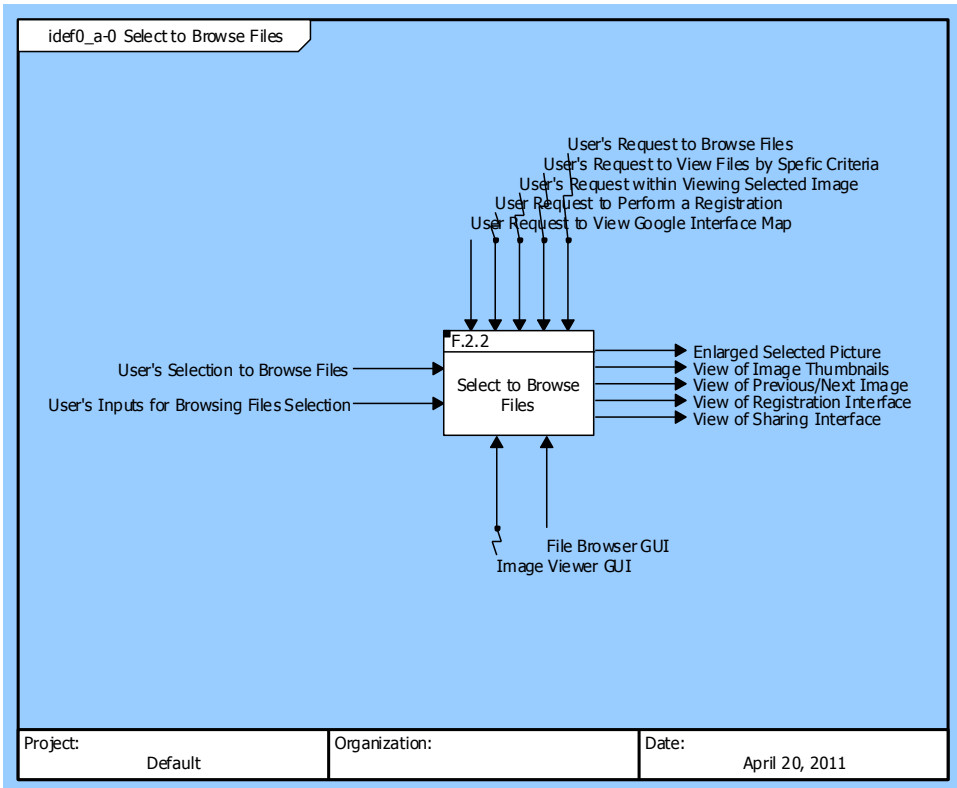

#### Select to Browse Files (IDEF0 A-0 Context Diagram)

Figure 16 Select to Browse Files (IDEF0 A-0 Context Diagram)

Select to Browse Files (IDEF0 Diagram)

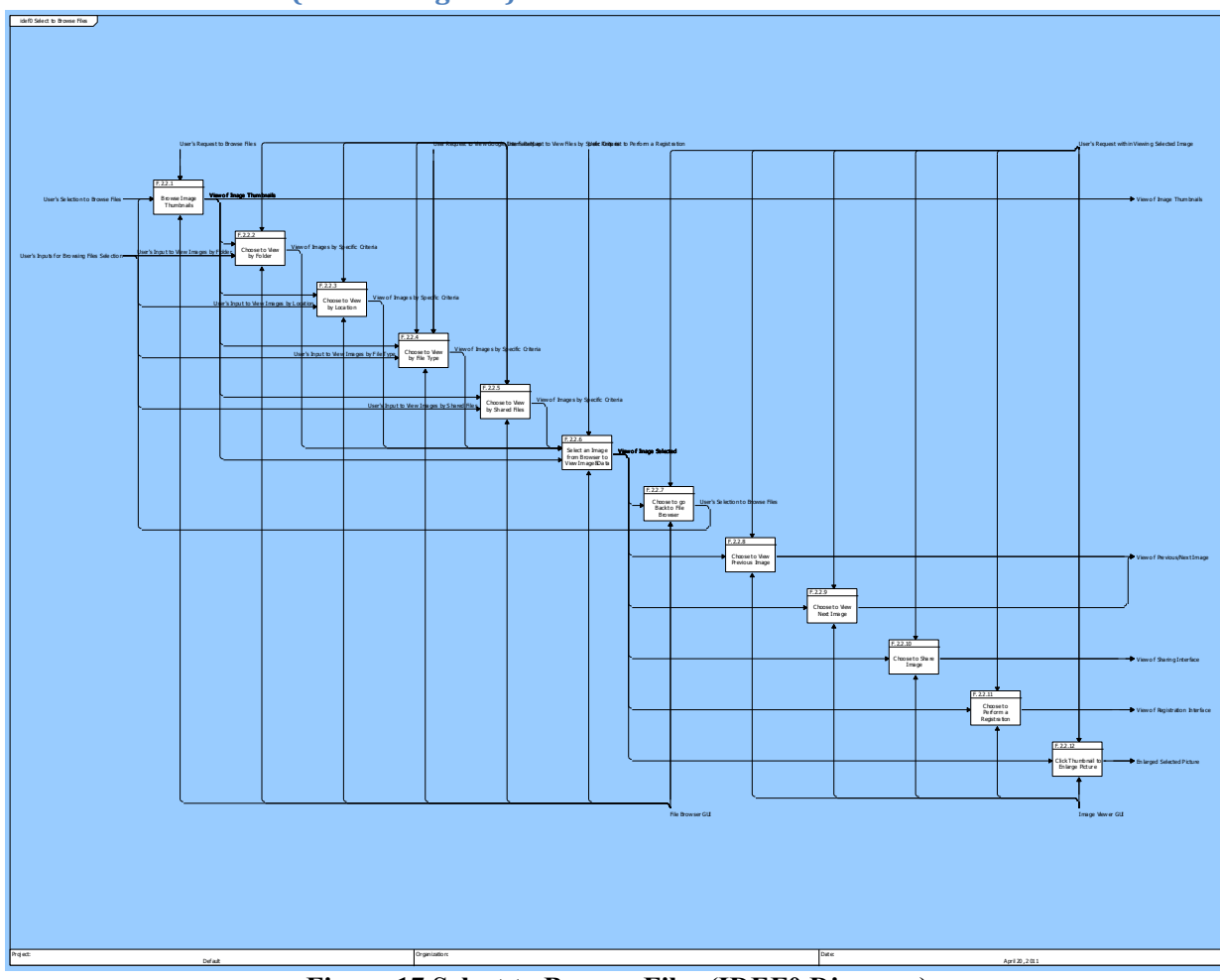

Figure 17 Select to Browse Files (IDEF0 Diagram)

## F.2.2.1 Browse Image Thumbnails

Allocated To:

SYS.1.1.1.2 File Browser GUI

Based On:

SR.1.2.2.1 Browse Image Thumbnails

## Table 19 F.2.2.1 Browse Image Thumbnails Interfacing Items

| Interfacing Items                | Source / Destination                                                                                                    |
|----------------------------------|----------------------------------------------------------------------------------------------------|
| User's Request to Browse Files   | Triggers Function(s):<br>F.2.2 Select to Browse Files<br>F.2.2.1 Browse Image Thumbnails                                                  |
| User's Selection to Browse Files | Input To:<br>F.2.2 Select to Browse Files<br>F.2.2.1 Browse Image Thumbnails<br>Output From:<br>F.2.2.7 Choose to go Back to File Browser |

| Interfacing Items        | Source / Destination                         |
|--------------------------|----------------------------------------------|
| View of Image Thumbnails | Input To:                                    |
|                          | F.2.2.2 Choose to View by Folder             |
|                          | F.2.2.3 Choose to View by Location           |
|                          | F.2.2.4 Choose to View by File Type          |
|                          | F.2.2.5 Choose to View by Shared Files       |
|                          | F.2.2.6 Select an Image from Browser to View |
|                          | Image&Data                                   |
|                          | Output From:                                 |
|                          | F.0 Provide Geolocation Services             |
|                          | F.2 Process Geolocation Services             |
|                          | F.2.2 Select to Browse Files                 |
|                          | F.2.2.1 Browse Image Thumbnails              |

## F.2.2.2 Choose to View by Folder

Allocated To: SYS.1.1.1.2 File Browser GUI

Based On:

SR.1.2.2.2 Choose to View by Folder

#### Table 20 F.2.2.2 Choose to View by Folder Interfacing Items

| Interfacing Items                               | Source / Destination                         |
|-------------------------------------------------|----------------------------------------------|
| User's Input to View Images by Folder           | Input To:                                    |
|                                                 | F.2.2.2 Choose to View by Folder             |
| User's Request to View Files by Spefic Criteria | Triggers Function(s):                        |
|                                                 | F.0 Provide Geolocation Services             |
|                                                 | F.2 Process Geolocation Services             |
|                                                 | F.2.2 Select to Browse Files                 |
|                                                 | F.2.2.2 Choose to View by Folder             |
|                                                 | F.2.2.3 Choose to View by Location           |
|                                                 | F.2.2.4 Choose to View by File Type          |
|                                                 | F.2.2.5 Choose to View by Shared Files       |
| View of Image Thumbnails                        | Input To:                                    |
|                                                 | F.2.2.2 Choose to View by Folder             |
|                                                 | F.2.2.3 Choose to View by Location           |
|                                                 | F.2.2.4 Choose to View by File Type          |
|                                                 | F.2.2.5 Choose to View by Shared Files       |
|                                                 | F.2.2.6 Select an Image from Browser to View |
|                                                 | Image&Data                                   |
|                                                 | Output From:                                 |
|                                                 | F.0 Provide Geolocation Services             |
|                                                 | F.2 Process Geolocation Services             |
|                                                 | F.2.2 Select to Browse Files                 |
|                                                 | F.2.2.1 Browse Image Thumbnails              |

| Interfacing Items                   | Source / Destination                                                    |
|-------------------------------------|-------------------------------------------------------------------------|
| View of Images by Specific Criteria | Input To:<br>F.2.2.6 Select an Image from Browser to View<br>Image&Data |
|                                     | Output From:                                                            |
|                                     | F.2.2.2 Choose to View by Folder                                        |
|                                     | F.2.2.3 Choose to View by Location                                      |
|                                     | F.2.2.4 Choose to View by File Type                                     |
|                                     | F.2.2.5 Choose to View by Shared Files                                  |

## F.2.2.3 Choose to View by Location

Allocated To:

SYS.1.1.1.2 File Browser GUI

Based On:

SR.1.2.2.3 Choose to View by Location

#### Table 21 F.2.2.3 Choose to View by Location Interfacing Items

| Interfacing Items                               | Source / Destination                                                                                                    |
|-------------------------------------------------|----------------------------------------------------------------------------------------------------|
| User's Input to View Images by Location         | Input To:<br>F.2.2.3 Choose to View by Location                                                                                                    |
| User's Request to View Files by Spefic Criteria | <ul> <li>Triggers Function(s):</li> <li>F.0 Provide Geolocation Services</li> <li>F.2 Process Geolocation Services</li> <li>F.2.2 Select to Browse Files</li> <li>F.2.2.2 Choose to View by Folder</li> <li>F.2.2.3 Choose to View by Location</li> <li>F.2.2.4 Choose to View by File Type</li> <li>F.2.2.5 Choose to View by Shared Files</li> </ul> |
| View of Image Thumbnails                        | Input To:F.2.2.2 Choose to View by FolderF.2.2.3 Choose to View by LocationF.2.2.4 Choose to View by File TypeF.2.2.5 Choose to View by Shared FilesF.2.2.6 Select an Image from Browser to ViewImage&DataOutput From:F.0 Provide Geolocation ServicesF.2.2 Select to Browse FilesF.2.2 Select to Browse FilesF.2.2.1 Browse Image Thumbnails          |
| View of Images by Specific Criteria             | Input To:<br>F.2.2.6 Select an Image from Browser to View<br>Image&Data<br>Output From:<br>F.2.2.2 Choose to View by Folder<br>F.2.2.3 Choose to View by Location                                                                                                    |

| Interfacing Items | Source / Destination                                                          |
|-------------------|-------------------------------------------------------------------------------|
|                   | F.2.2.4 Choose to View by File Type<br>F.2.2.5 Choose to View by Shared Files |

## F.2.2.4 Choose to View by File Type

Allocated To:

SYS.1.1.1.2 File Browser GUI

Based On:

SR.1.2.2.4 Choose to View by File Type

#### Table 22 F.2.2.4 Choose to View by File Type Interfacing Items

| Interfacing Items                               | Source / Destination                                   |
|-------------------------------------------------|--------------------------------------------------------|
| User's Input to View Images by File Type        | Input To:                                              |
|                                                 | F.2.2.4 Choose to View by File Type                    |
| User's Request to View Files by Spefic Criteria | Triggers Function(s):                                  |
|                                                 | F.0 Provide Geolocation Services                       |
|                                                 | F.2 Process Geolocation Services                       |
|                                                 | F.2.2 Select to Browse Files                           |
|                                                 | F.2.2.2 Choose to View by Folder                       |
|                                                 | F.2.2.3 Choose to View by Location                     |
|                                                 | F.2.2.4 Choose to View by File Type                    |
|                                                 | F.2.2.5 Choose to View by Shared Files                 |
| User Request to View Google Interface Map       | Triggers Function(s):                                  |
|                                                 | F.2.2 Select to Browse Files                           |
|                                                 | F.2.2.4 Choose to View by File Type                    |
|                                                 | F.2.3 Select to Browse Map                             |
|                                                 | F.2.3.1 Browse Map                                     |
|                                                 | F.2.3.2 Select to View POIs on Map                     |
|                                                 | F.2.3.3 Select to View Images on Map                   |
|                                                 | F.2.3.4 Select to Choose Map Layers                    |
|                                                 | F.2.3.5 Perform Search for Specific Place              |
|                                                 | F.2.3.6 Select to "Center my Location"                 |
|                                                 | F.2.3.7 Select a POI to View Associated Images         |
|                                                 | F.2.3.8 Select an Image On Map to View Associated Data |
|                                                 | F.2.3.9 View Map with Selected Option                  |
|                                                 | F.2.3.10 Comment on POI and/or Image                   |
|                                                 | F.2.3.11 Download Image and/or POI to Local Memory     |
|                                                 | Output From:                                           |
|                                                 | F.2.3.1 Browse Map                                     |
| View of Image Thumbnails                        | Input To:                                              |
|                                                 | F.2.2.2 Choose to View by Folder                       |
|                                                 | F.2.2.3 Choose to View by Location                     |
|                                                 | F.2.2.4 Choose to View by File Type                    |

| Interfacing Items                   | Source / Destination                                                                                 |
|-------------------------------------|----------------------------------------------------------------------------------------------------|
|                                     | F.2.2.5 Choose to View by Shared Files<br>F.2.2.6 Select an Image from Browser to View<br>Image&Data |
|                                     | Output From:                                                                                         |
|                                     | F.0 Provide Geolocation Services                                                                     |
|                                     | F.2 Process Geolocation Services                                                                     |
|                                     | F.2.2 Select to Browse Files                                                                         |
|                                     | F.2.2.1 Browse Image Thumbnails                                                                      |
| View of Images by Specific Criteria | Input To:<br>F.2.2.6 Select an Image from Browser to View<br>Image&Data                              |
|                                     | Output From:                                                                                         |
|                                     | F.2.2.2 Choose to View by Folder                                                                     |
|                                     | F.2.2.3 Choose to View by Location                                                                   |
|                                     | F.2.2.4 Choose to View by File Type                                                                  |
|                                     | F.2.2.5 Choose to View by Shared Files                                                               |

# F.2.2.5 Choose to View by Shared Files

Allocated To:

SYS.1.1.1.2 File Browser GUI

Based On:

SR.1.2.2.5 Choose to View by Shared Files

### Table 23 F.2.2.5 Choose to View by Shared Files Interfacing Items

| Interfacing Items                               | Source / Destination                                                                                                    |
|-------------------------------------------------|----------------------------------------------------------------------------------------------------|
| User's Input to View Images by Shared Files     | Input To:<br>F.2.2.5 Choose to View by Shared Files                                                                                                    |
| User's Request to View Files by Spefic Criteria | Triggers Function(s):<br>F.0 Provide Geolocation Services<br>F.2 Process Geolocation Services<br>F.2.2 Select to Browse Files<br>F.2.2.2 Choose to View by Folder<br>F.2.2.3 Choose to View by Location<br>F.2.2.4 Choose to View by File Type<br>F.2.2.5 Choose to View by Shared Files                                   |
| View of Image Thumbnails                        | Input To:<br>F.2.2.2 Choose to View by Folder<br>F.2.2.3 Choose to View by Location<br>F.2.2.4 Choose to View by File Type<br>F.2.2.5 Choose to View by Shared Files<br>F.2.2.6 Select an Image from Browser to View<br>Image&Data<br>Output From:<br>F.0 Provide Geolocation Services<br>F.2 Process Geolocation Services |

| Interfacing Items                   | Source / Destination                                    |
|-------------------------------------|---------------------------------------------------------|
|                                     | F.2.2 Select to Browse Files                            |
|                                     | F.2.2.1 Browse Image Thumbnails                         |
| View of Images by Specific Criteria | Input To:                                               |
|                                     | F.2.2.6 Select an Image from Browser to View Image&Data |
|                                     | Output From:                                            |
|                                     | F.2.2.2 Choose to View by Folder                        |
|                                     | F.2.2.3 Choose to View by Location                      |
|                                     | F.2.2.4 Choose to View by File Type                     |
|                                     | F.2.2.5 Choose to View by Shared Files                  |

# F.2.2.6 Select an Image from Browser to View Image&Data

#### Allocated To:

SYS.1.1.1.2 File Browser GUI

Based On:

SR.1.2.2.6 Select an Image from Browser to View Image&Data

#### Table 24 F.2.2.6 Select an Image from Browser to View Image&Data Interfacing Items

| Interfacing Items                      | Source / Destination                                    |
|----------------------------------------|---------------------------------------------------------|
| User Request to Perform a Registration | Triggers Function(s):                                   |
|                                        | F.2 Process Geolocation Services                        |
|                                        | F.2.1 Perform a Registration                            |
|                                        | F.2.1.1 Select Image from File Browser                  |
|                                        | F.2.1.2 Label Pixel on Image                            |
|                                        | F.2.1.3 Add Additional Image to Registration            |
|                                        | F.2.1.4 Calculate Image Geolocation                     |
|                                        | F.2.1.5 Name & Save POI & Images                        |
|                                        | F.2.1.6 Cancel Registration                             |
|                                        | F.2.2 Select to Browse Files                            |
|                                        | F.2.2.6 Select an Image from Browser to View Image&Data |
|                                        | F.2.4 Select to Take a Picture                          |
|                                        | F.2.4.3 Select to Add Image for Registration            |
| View of Image Selected                 | Input To:                                               |
|                                        | F.2.2.7 Choose to go Back to File Browser               |
|                                        | F.2.2.8 Choose to View Previous Image                   |
|                                        | F.2.2.9 Choose to View Next Image                       |
|                                        | F.2.2.10 Choose to Share Image                          |
|                                        | F.2.2.11 Choose to Perform a Registration               |
|                                        | F.2.2.12 Click Thumbnail to Enlarge Picture             |
|                                        | F.2.3.10 Comment on POI and/or Image                    |
|                                        | Output From:                                            |
|                                        | F.2.2.6 Select an Image from Browser to View            |
|                                        | Image&Data                                              |
|                                        | F.2.3.8 Select an Image On Map to View Associated       |

| Interfacing Items                   | Source / Destination                                    |
|-------------------------------------|---------------------------------------------------------|
|                                     | Data                                                    |
| View of Image Thumbnails            | Input To:                                               |
|                                     | F.2.2.2 Choose to View by Folder                        |
|                                     | F.2.2.3 Choose to View by Location                      |
|                                     | F.2.2.4 Choose to View by File Type                     |
|                                     | F.2.2.5 Choose to View by Shared Files                  |
|                                     | F.2.2.6 Select an Image from Browser to View Image&Data |
|                                     | Output From:                                            |
|                                     | F.0 Provide Geolocation Services                        |
|                                     | F.2 Process Geolocation Services                        |
|                                     | F.2.2 Select to Browse Files                            |
|                                     | F.2.2.1 Browse Image Thumbnails                         |
| View of Images by Specific Criteria | Input To:                                               |
|                                     | F.2.2.6 Select an Image from Browser to View Image&Data |
|                                     | Output From:                                            |
|                                     | F.2.2.2 Choose to View by Folder                        |
|                                     | F.2.2.3 Choose to View by Location                      |
|                                     | F.2.2.4 Choose to View by File Type                     |
|                                     | F.2.2.5 Choose to View by Shared Files                  |

## F.2.2.7 Choose to go Back to File Browser

Allocated To: SYS.1.1.1.2 File Browser GUI

Based On:

SR.1.2.2.7 Choose to go Back to File Browser

#### Table 25 F.2.2.7 Choose to go Back to File Browser Interfacing Items

| Interfacing Items                            | Source / Destination                        |
|----------------------------------------------|---------------------------------------------|
| User's Request within Viewing Selected Image | Triggers Function(s):                       |
|                                              | F.0 Provide Geolocation Services            |
|                                              | F.2 Process Geolocation Services            |
|                                              | F.2.2 Select to Browse Files                |
|                                              | F.2.2.7 Choose to go Back to File Browser   |
|                                              | F.2.2.8 Choose to View Previous Image       |
|                                              | F.2.2.9 Choose to View Next Image           |
|                                              | F.2.2.10 Choose to Share Image              |
|                                              | F.2.2.11 Choose to Perform a Registration   |
|                                              | F.2.2.12 Click Thumbnail to Enlarge Picture |
| User's Selection to Browse Files             | Input To:                                   |
|                                              | F.2.2 Select to Browse Files                |
|                                              | F.2.2.1 Browse Image Thumbnails             |
|                                              | Output From:                                |
|                                              | F.2.2.7 Choose to go Back to File Browser   |

| Interfacing Items      | Source / Destination                                    |
|------------------------|---------------------------------------------------------|
| View of Image Selected | Input To:                                               |
|                        | F.2.2.7 Choose to go Back to File Browser               |
|                        | F.2.2.8 Choose to View Previous Image                   |
|                        | F.2.2.9 Choose to View Next Image                       |
|                        | F.2.2.10 Choose to Share Image                          |
|                        | F.2.2.11 Choose to Perform a Registration               |
|                        | F.2.2.12 Click Thumbnail to Enlarge Picture             |
|                        | F.2.3.10 Comment on POI and/or Image                    |
|                        | Output From:                                            |
|                        | F.2.2.6 Select an Image from Browser to View Image&Data |
|                        | F.2.3.8 Select an Image On Map to View Associated       |
|                        | Data                                                    |

# F.2.2.8 Choose to View Previous Image

## Allocated To:

SYS.1.1.1.4 Image Viewer GUI

#### Based On:

SR.1.2.2.8 Choose to View Previous Image

## Table 26 F.2.2.8 Choose to View Previous Image Interfacing Items

| Interfacing Items                            | Source / Destination                                   |
|----------------------------------------------|--------------------------------------------------------|
| User's Request within Viewing Selected Image | Triggers Function(s):                                  |
|                                              | F.0 Provide Geolocation Services                       |
|                                              | F.2 Process Geolocation Services                       |
|                                              | F.2.2 Select to Browse Files                           |
|                                              | F.2.2.7 Choose to go Back to File Browser              |
|                                              | F.2.2.8 Choose to View Previous Image                  |
|                                              | F.2.2.9 Choose to View Next Image                      |
|                                              | F.2.2.10 Choose to Share Image                         |
|                                              | F.2.2.11 Choose to Perform a Registration              |
|                                              | F.2.2.12 Click Thumbnail to Enlarge Picture            |
| View of Image Selected                       | Input To:                                              |
|                                              | F.2.2.7 Choose to go Back to File Browser              |
|                                              | F.2.2.8 Choose to View Previous Image                  |
|                                              | F.2.2.9 Choose to View Next Image                      |
|                                              | F.2.2.10 Choose to Share Image                         |
|                                              | F.2.2.11 Choose to Perform a Registration              |
|                                              | F.2.2.12 Click Thumbnail to Enlarge Picture            |
|                                              | F.2.3.10 Comment on POI and/or Image                   |
|                                              | Output From:                                           |
|                                              | F.2.2.6 Select an Image from Browser to View           |
|                                              | Image&Data                                             |
|                                              | F.2.3.8 Select an Image On Map to View Associated Data |

| Interfacing Items           | Source / Destination                  |
|-----------------------------|---------------------------------------|
| View of Previous/Next Image | Output From:                          |
|                             | F.0 Provide Geolocation Services      |
|                             | F.2 Process Geolocation Services      |
|                             | F.2.2 Select to Browse Files          |
|                             | F.2.2.8 Choose to View Previous Image |
|                             | F.2.2.9 Choose to View Next Image     |

## F.2.2.9 Choose to View Next Image

Allocated To:

SYS.1.1.1.4 Image Viewer GUI

Based On:

SR.1.2.2.9 Choose to View Next Image

### Table 27 F.2.2.9 Choose to View Next Image Interfacing Items

| Interfacing Items                            | Source / Destination                                    |
|----------------------------------------------|---------------------------------------------------------|
| User's Request within Viewing Selected Image | Triggers Function(s):                                   |
|                                              | F.0 Provide Geolocation Services                        |
|                                              | F.2 Process Geolocation Services                        |
|                                              | F.2.2 Select to Browse Files                            |
|                                              | F.2.2.7 Choose to go Back to File Browser               |
|                                              | F.2.2.8 Choose to View Previous Image                   |
|                                              | F.2.2.9 Choose to View Next Image                       |
|                                              | F.2.2.10 Choose to Share Image                          |
|                                              | F.2.2.11 Choose to Perform a Registration               |
|                                              | F.2.2.12 Click Thumbnail to Enlarge Picture             |
| View of Image Selected                       | Input To:                                               |
|                                              | F.2.2.7 Choose to go Back to File Browser               |
|                                              | F.2.2.8 Choose to View Previous Image                   |
|                                              | F.2.2.9 Choose to View Next Image                       |
|                                              | F.2.2.10 Choose to Share Image                          |
|                                              | F.2.2.11 Choose to Perform a Registration               |
|                                              | F.2.2.12 Click Thumbnail to Enlarge Picture             |
|                                              | F.2.3.10 Comment on POI and/or Image                    |
|                                              | Output From:                                            |
|                                              | F.2.2.6 Select an Image from Browser to View Image&Data |
|                                              | F.2.3.8 Select an Image On Map to View Associated       |
|                                              | Data                                                    |
| View of Previous/Next Image                  | Output From:                                            |
|                                              | F.0 Provide Geolocation Services                        |
|                                              | F.2 Process Geolocation Services                        |
|                                              | F.2.2 Select to Browse Files                            |
|                                              | F.2.2.8 Choose to View Previous Image                   |
|                                              | F.2.2.9 Choose to View Next Image                       |

## F.2.2.10 Choose to Share Image

Allocated To:

SYS.1.1.1.4 Image Viewer GUI

Based On:

SR.1.2.2.10 Choose to Share Image

#### Table 28 F.2.2.10 Choose to Share Image Interfacing Items

| Interfacing Items                            | Source / Destination                                    |
|----------------------------------------------|---------------------------------------------------------|
| User's Request within Viewing Selected Image | Triggers Function(s):                                   |
|                                              | F.0 Provide Geolocation Services                        |
|                                              | F.2 Process Geolocation Services                        |
|                                              | F.2.2 Select to Browse Files                            |
|                                              | F.2.2.7 Choose to go Back to File Browser               |
|                                              | F.2.2.8 Choose to View Previous Image                   |
|                                              | F.2.2.9 Choose to View Next Image                       |
|                                              | F.2.2.10 Choose to Share Image                          |
|                                              | F.2.2.11 Choose to Perform a Registration               |
|                                              | F.2.2.12 Click Thumbnail to Enlarge Picture             |
| View of Image Selected                       | Input To:                                               |
|                                              | F.2.2.7 Choose to go Back to File Browser               |
|                                              | F.2.2.8 Choose to View Previous Image                   |
|                                              | F.2.2.9 Choose to View Next Image                       |
|                                              | F.2.2.10 Choose to Share Image                          |
|                                              | F.2.2.11 Choose to Perform a Registration               |
|                                              | F.2.2.12 Click Thumbnail to Enlarge Picture             |
|                                              | F.2.3.10 Comment on POI and/or Image                    |
|                                              | Output From:                                            |
|                                              | F.2.2.6 Select an Image from Browser to View Image&Data |
|                                              | F.2.3.8 Select an Image On Map to View Associated Data  |
| View of Sharing Interface                    | Output From:                                            |
|                                              | F.0 Provide Geolocation Services                        |
|                                              | F.2 Process Geolocation Services                        |
|                                              | F.2.2 Select to Browse Files                            |
|                                              | F.2.2.10 Choose to Share Image                          |

## F.2.2.11 Choose to Perform a Registration

Allocated To:

SYS.1.1.1.4 Image Viewer GUI

Based On:

SR.1.2.2.11 Choose to Perform a Registration

| Interfacing Items                            | Source / Destination                                    |
|----------------------------------------------|---------------------------------------------------------|
| User's Request within Viewing Selected Image | Triggers Function(s):                                   |
|                                              | F.0 Provide Geolocation Services                        |
|                                              | F.2 Process Geolocation Services                        |
|                                              | F.2.2 Select to Browse Files                            |
|                                              | F.2.2.7 Choose to go Back to File Browser               |
|                                              | F.2.2.8 Choose to View Previous Image                   |
|                                              | F.2.2.9 Choose to View Next Image                       |
|                                              | F.2.2.10 Choose to Share Image                          |
|                                              | F.2.2.11 Choose to Perform a Registration               |
|                                              | F.2.2.12 Click Thumbnail to Enlarge Picture             |
| View of Image Selected                       | Input To:                                               |
|                                              | F.2.2.7 Choose to go Back to File Browser               |
|                                              | F.2.2.8 Choose to View Previous Image                   |
|                                              | F.2.2.9 Choose to View Next Image                       |
|                                              | F.2.2.10 Choose to Share Image                          |
|                                              | F.2.2.11 Choose to Perform a Registration               |
|                                              | F.2.2.12 Click Thumbnail to Enlarge Picture             |
|                                              | F.2.3.10 Comment on POI and/or Image                    |
|                                              | Output From:                                            |
|                                              | F.2.2.6 Select an Image from Browser to View Image&Data |
|                                              | F.2.3.8 Select an Image On Map to View Associated Data  |
| View of Registration Interface               | Output From:                                            |
|                                              | F.2.2 Select to Browse Files                            |
|                                              | F.2.2.11 Choose to Perform a Registration               |

### Table 29 F.2.2.11 Choose to Perform a Registration Interfacing Items

## **F.2.2.12 Click Thumbnail to Enlarge Picture**

Allocated To:

SYS.1.1.1.4 Image Viewer GUI

Based On:

SR.1.2.2.12 Click Thumbnail to Enlarge Picture

### Table 30 F.2.2.12 Click Thumbnail to Enlarge Picture Interfacing Items

| Interfacing Items                            | Source / Destination                        |
|----------------------------------------------|---------------------------------------------|
| Enlarged Selected Picture                    | Output From:                                |
|                                              | F.0 Provide Geolocation Services            |
|                                              | F.2 Process Geolocation Services            |
|                                              | F.2.2 Select to Browse Files                |
|                                              | F.2.2.12 Click Thumbnail to Enlarge Picture |
| User's Request within Viewing Selected Image | Triggers Function(s):                       |
|                                              | F.0 Provide Geolocation Services            |
|                                              | F.2 Process Geolocation Services            |
| Interfacing Items      | Source / Destination                                    |
|------------------------|---------------------------------------------------------|
|                        | F.2.2 Select to Browse Files                            |
|                        | F.2.2.7 Choose to go Back to File Browser               |
|                        | F.2.2.8 Choose to View Previous Image                   |
|                        | F.2.2.9 Choose to View Next Image                       |
|                        | F.2.2.10 Choose to Share Image                          |
|                        | F.2.2.11 Choose to Perform a Registration               |
|                        | F.2.2.12 Click Thumbnail to Enlarge Picture             |
| View of Image Selected | Input To:                                               |
|                        | F.2.2.7 Choose to go Back to File Browser               |
|                        | F.2.2.8 Choose to View Previous Image                   |
|                        | F.2.2.9 Choose to View Next Image                       |
|                        | F.2.2.10 Choose to Share Image                          |
|                        | F.2.2.11 Choose to Perform a Registration               |
|                        | F.2.2.12 Click Thumbnail to Enlarge Picture             |
|                        | F.2.3.10 Comment on POI and/or Image                    |
|                        | Output From:                                            |
|                        | F.2.2.6 Select an Image from Browser to View Image&Data |
|                        | F.2.3.8 Select an Image On Map to View Associated Data  |

## F.2.3 Select to Browse Map

Allocated To: SYS.1.1.1.3 Map Viewer GUI SYS.1.1.1.4 Image Viewer GUI SYS.1.2.2 Map Server

Based On: SR.1.2.3 Select to Browse Map

## Table 31 F.2.3 Select to Browse Map Interfacing Items

| Interfacing Items                               | Source / Destination                               |
|-------------------------------------------------|----------------------------------------------------|
| Comment added to Image/POI                      | Output From:                                       |
|                                                 | F.0 Provide Geolocation Services                   |
|                                                 | F.2 Process Geolocation Services                   |
|                                                 | F.2.3 Select to Browse Map                         |
|                                                 | F.2.3.10 Comment on POI and/or Image               |
| Downloaded Image &/or POI Saved on Local Memory | Output From:                                       |
|                                                 | F.0 Provide Geolocation Services                   |
|                                                 | F.2 Process Geolocation Services                   |
|                                                 | F.2.3 Select to Browse Map                         |
|                                                 | F.2.3.11 Download Image and/or POI to Local Memory |
| POI & Data Selected to Download                 | Output From:                                       |
|                                                 | F.0 Provide Geolocation Services                   |
|                                                 | F.2 Process Geolocation Services                   |

| Interfacing Items                         | Source / Destination                                   |
|-------------------------------------------|--------------------------------------------------------|
|                                           | F.2.3 Select to Browse Map                             |
|                                           | F.2.3.7 Select a POI to View Associated Images         |
| User's Input to Go Back to Home Screen    | Input To:                                              |
|                                           | F.2.9 Go Back to Home Screen                           |
|                                           | Output From:                                           |
|                                           | F.2.1 Perform a Registration                           |
|                                           | F.2.1.6 Cancel Registration                            |
|                                           | F.2.3 Select to Browse Map                             |
|                                           | F.2.3.10 Comment on POI and/or Image                   |
| User Request to View Google Interface Map | Triggers Function(s):                                  |
|                                           | F.2.2 Select to Browse Files                           |
|                                           | F.2.2.4 Choose to View by File Type                    |
|                                           | F.2.3 Select to Browse Map                             |
|                                           | F.2.3.1 Browse Map                                     |
|                                           | F.2.3.2 Select to View POIs on Map                     |
|                                           | F.2.3.3 Select to View Images on Map                   |
|                                           | F.2.3.4 Select to Choose Map Layers                    |
|                                           | F.2.3.5 Perform Search for Specific Place              |
|                                           | F.2.3.6 Select to "Center my Location"                 |
|                                           | F.2.3.7 Select a POI to View Associated Images         |
|                                           | F.2.3.8 Select an Image On Map to View Associated Data |
|                                           | F.2.3.9 View Map with Selected Option                  |
|                                           | F.2.3.10 Comment on POI and/or Image                   |
|                                           | F.2.3.11 Download Image and/or POI to Local<br>Memory  |
|                                           | Output From:                                           |
|                                           | F.2.3.1 Browse Map                                     |
| User Selections on Map Interface          | Input To:                                              |
| -                                         | F.2.3 Select to Browse Map                             |
| View of Google Map Interface              | Output From:                                           |
|                                           | F.0 Provide Geolocation Services                       |
|                                           | F.2 Process Geolocation Services                       |
|                                           | F.2.3 Select to Browse Map                             |
|                                           | F.2.3.1 Browse Map                                     |

### Select to Browse Map (FFBD)

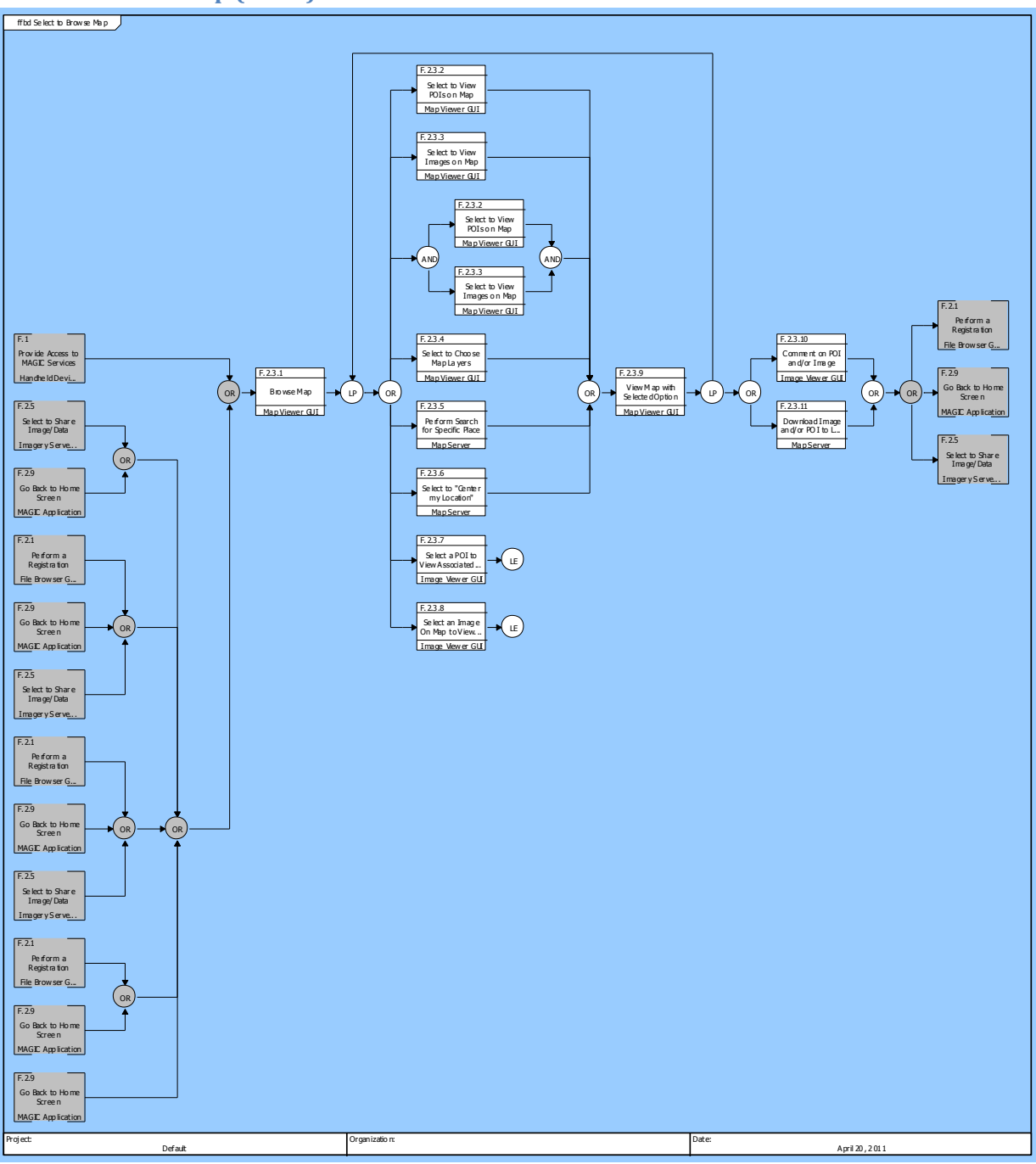

Figure 18 Select to Browse Map (FFBD)

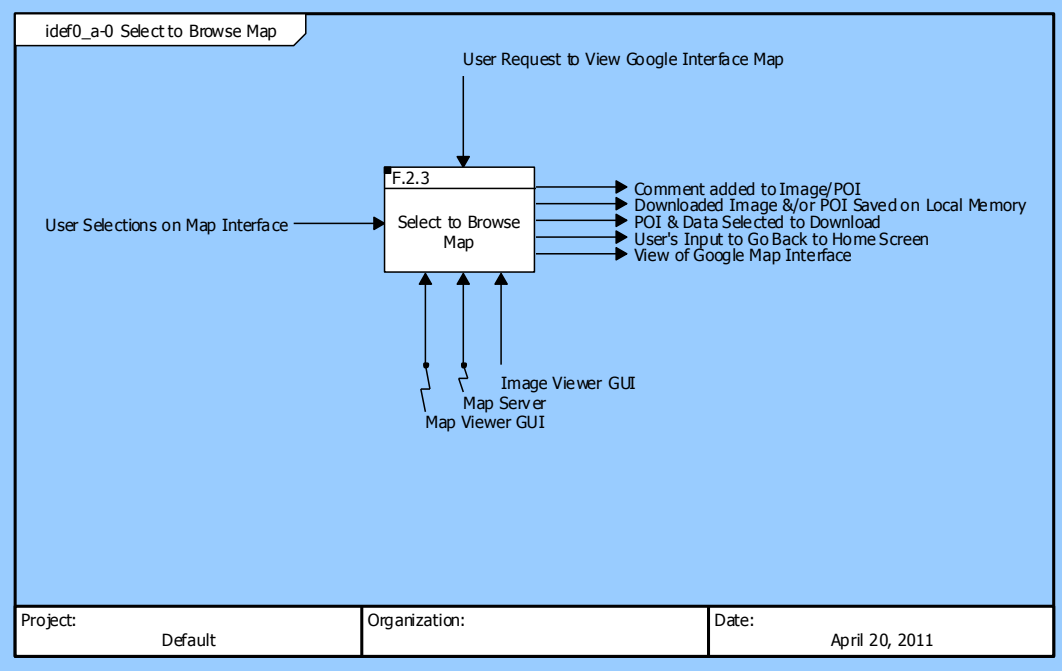

### Select to Browse Map (IDEF0 A-0 Context Diagram)

Figure 19 Select to Browse Map (IDEF0 A-0 Context Diagram)

Select to Browse Map (IDEF0 Diagram)

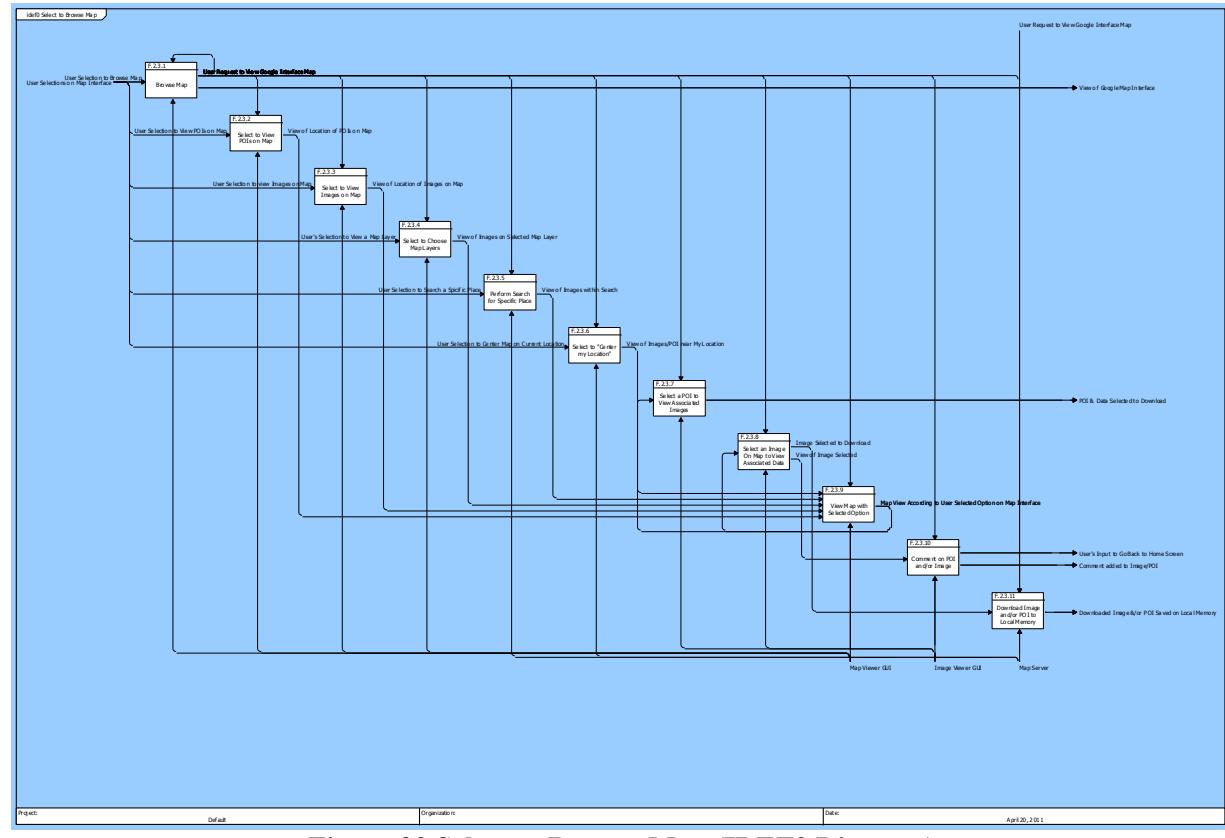

Figure 20 Select to Browse Map (IDEF0 Diagram)

## F.2.3.1 Browse Map

Allocated To:

SYS.1.1.1.3 Map Viewer GUI

Based On:

SR.1.2.3.1 Browse Map

#### **Table 32 F.2.3.1 Browse Map Interfacing Items**

| Interfacing Items                         | Source / Destination                              |
|-------------------------------------------|---------------------------------------------------|
| User Request to View Google Interface Map | Triggers Function(s):                             |
|                                           | F.2.2 Select to Browse Files                      |
|                                           | F.2.2.4 Choose to View by File Type               |
|                                           | F.2.3 Select to Browse Map                        |
|                                           | F.2.3.1 Browse Map                                |
|                                           | F.2.3.2 Select to View POIs on Map                |
|                                           | F.2.3.3 Select to View Images on Map              |
|                                           | F.2.3.4 Select to Choose Map Layers               |
|                                           | F.2.3.5 Perform Search for Specific Place         |
|                                           | F.2.3.6 Select to "Center my Location"            |
|                                           | F.2.3.7 Select a POI to View Associated Images    |
|                                           | F.2.3.8 Select an Image On Map to View Associated |
|                                           | Data                                              |
|                                           | F.2.3.9 View Map with Selected Option             |
|                                           | F.2.3.10 Comment on POI and/or Image              |
|                                           | F.2.3.11 Download Image and/or POI to Local       |
|                                           | Memory                                            |
|                                           | Output From:                                      |
|                                           | F.2.3.1 Browse Map                                |
| User Selection to Browse Map              | Input To:                                         |
|                                           | F.2.3.1 Browse Map                                |
| View of Google Map Interface              | Output From:                                      |
|                                           | F.0 Provide Geolocation Services                  |
|                                           | F.2 Process Geolocation Services                  |
|                                           | F.2.3 Select to Browse Map                        |
|                                           | F.2.3.1 Browse Map                                |

## F.2.3.2 Select to View POIs on Map

Allocated To: SYS.1.1.1.3 Map Viewer GUI

Based On:

SR.1.2.3.2 Select to View POIs on Map

#### Table 33 F.2.3.2 Select to View POIs on Map Interfacing Items

| Interfacing Items                         | Source / Destination                                  |
|-------------------------------------------|-------------------------------------------------------|
| User Request to View Google Interface Map | Triggers Function(s):<br>F.2.2 Select to Browse Files |

| Interfacing Items                  | Source / Destination                              |
|------------------------------------|---------------------------------------------------|
|                                    | F.2.2.4 Choose to View by File Type               |
|                                    | F.2.3 Select to Browse Map                        |
|                                    | F.2.3.1 Browse Map                                |
|                                    | F.2.3.2 Select to View POIs on Map                |
|                                    | F.2.3.3 Select to View Images on Map              |
|                                    | F.2.3.4 Select to Choose Map Layers               |
|                                    | F.2.3.5 Perform Search for Specific Place         |
|                                    | F.2.3.6 Select to "Center my Location"            |
|                                    | F.2.3.7 Select a POI to View Associated Images    |
|                                    | F.2.3.8 Select an Image On Map to View Associated |
|                                    | Data                                              |
|                                    | F.2.3.9 View Map with Selected Option             |
|                                    | F.2.3.10 Comment on POI and/or Image              |
|                                    | F.2.3.11 Download Image and/or POI to Local       |
|                                    | Memory                                            |
|                                    | Output From:                                      |
|                                    | F.2.3.1 Browse Map                                |
| User Selection to View POIs on Map | Input To:                                         |
|                                    | F.2.3.2 Select to View POIs on Map                |
| View of Location of POIs on Map    | Input To:                                         |
|                                    | F.2.3.9 View Map with Selected Option             |
|                                    | Output From:                                      |
|                                    | F.2.3.2 Select to View POIs on Map                |

# F.2.3.3 Select to View Images on Map

Allocated To: SYS.1.1.1.3 Map Viewer GUI

Based On:

SR.1.2.3.3 Select to View Images on Map

## Table 34 F.2.3.3 Select to View Images on Map Interfacing Items

| Interfacing Items                         | Source / Destination                              |
|-------------------------------------------|---------------------------------------------------|
| User Request to View Google Interface Map | Triggers Function(s):                             |
|                                           | F.2.2 Select to Browse Files                      |
|                                           | F.2.2.4 Choose to View by File Type               |
|                                           | F.2.3 Select to Browse Map                        |
|                                           | F.2.3.1 Browse Map                                |
|                                           | F.2.3.2 Select to View POIs on Map                |
|                                           | F.2.3.3 Select to View Images on Map              |
|                                           | F.2.3.4 Select to Choose Map Layers               |
|                                           | F.2.3.5 Perform Search for Specific Place         |
|                                           | F.2.3.6 Select to "Center my Location"            |
|                                           | F.2.3.7 Select a POI to View Associated Images    |
|                                           | F.2.3.8 Select an Image On Map to View Associated |
|                                           | Data                                              |

| Interfacing Items                    | Source / Destination                                  |
|--------------------------------------|-------------------------------------------------------|
|                                      | F.2.3.9 View Map with Selected Option                 |
|                                      | F.2.3.10 Comment on POI and/or Image                  |
|                                      | F.2.3.11 Download Image and/or POI to Local<br>Memory |
|                                      | Output From:                                          |
|                                      | F.2.3.1 Browse Map                                    |
| User Selection to view Images on Map | Input To:                                             |
|                                      | F.2.3.3 Select to View Images on Map                  |
| View of Location of Images on Map    | Input To:                                             |
|                                      | F.2.3.9 View Map with Selected Option                 |
|                                      | Output From:                                          |
|                                      | F.2.3.3 Select to View Images on Map                  |

# F.2.3.4 Select to Choose Map Layers

Description:

Select map layers (terrain, map, satellite, hybrid, phone image and poi only, shared images, shared poi, search options [full google map search, image & poi search only])

Allocated To: SYS.1.1.1.3 Map Viewer GUI

Based On:

SR.1.2.3.4 Select to Choose Map Layers

### Table 35 F.2.3.4 Select to Choose Map Layers Interfacing Items

| Interfacing Items                         | Source / Destination                              |
|-------------------------------------------|---------------------------------------------------|
| User's Selection to View a Map Layer      | Input To:                                         |
|                                           | F.2.3.4 Select to Choose Map Layers               |
| User Request to View Google Interface Map | Triggers Function(s):                             |
|                                           | F.2.2 Select to Browse Files                      |
|                                           | F.2.2.4 Choose to View by File Type               |
|                                           | F.2.3 Select to Browse Map                        |
|                                           | F.2.3.1 Browse Map                                |
|                                           | F.2.3.2 Select to View POIs on Map                |
|                                           | F.2.3.3 Select to View Images on Map              |
|                                           | F.2.3.4 Select to Choose Map Layers               |
|                                           | F.2.3.5 Perform Search for Specific Place         |
|                                           | F.2.3.6 Select to "Center my Location"            |
|                                           | F.2.3.7 Select a POI to View Associated Images    |
|                                           | F.2.3.8 Select an Image On Map to View Associated |
|                                           | Data                                              |
|                                           | F.2.3.9 View Map with Selected Option             |
|                                           | F.2.3.10 Comment on POI and/or Image              |
|                                           | F.2.3.11 Download Image and/or POI to Local       |
|                                           | Memory                                            |
|                                           | Output From:                                      |

| Interfacing Items                    | Source / Destination                               |
|--------------------------------------|----------------------------------------------------|
|                                      | F.2.3.1 Browse Map                                 |
| View of Images on Selected Map Layer | Input To:<br>F.2.3.9 View Map with Selected Option |
|                                      | Output From:                                       |
|                                      | F.2.3.4 Select to Choose Map Layers                |

# F.2.3.5 Perform Search for Specific Place

Allocated To:

SYS.1.2.2 Map Server

Based On:

SR.1.2.3.5 Perform Search for Specific Place

### Table 36 F.2.3.5 Perform Search for Specific Place Interfacing Items

| Interfacing Items                         | Source / Destination                              |
|-------------------------------------------|---------------------------------------------------|
| User Request to View Google Interface Map | Triggers Function(s):                             |
|                                           | F.2.2 Select to Browse Files                      |
|                                           | F.2.2.4 Choose to View by File Type               |
|                                           | F.2.3 Select to Browse Map                        |
|                                           | F.2.3.1 Browse Map                                |
|                                           | F.2.3.2 Select to View POIs on Map                |
|                                           | F.2.3.3 Select to View Images on Map              |
|                                           | F.2.3.4 Select to Choose Map Layers               |
|                                           | F.2.3.5 Perform Search for Specific Place         |
|                                           | F.2.3.6 Select to "Center my Location"            |
|                                           | F.2.3.7 Select a POI to View Associated Images    |
|                                           | F.2.3.8 Select an Image On Map to View Associated |
|                                           | Data                                              |
|                                           | F.2.3.9 View Map with Selected Option             |
|                                           | F.2.3.10 Comment on POI and/or Image              |
|                                           | F.2.3.11 Download Image and/or POI to Local       |
|                                           | Memory                                            |
|                                           | Output From:                                      |
|                                           | F.2.3.1 Browse Map                                |
| User Selection to Search a Spicific Place | Input To:                                         |
|                                           | F.2.3.5 Perform Search for Specific Place         |
| View of Images within Search              | Input To:                                         |
|                                           | F.2.3.9 View Map with Selected Option             |
|                                           | Output From:                                      |
|                                           | F.2.3.5 Perform Search for Specific Place         |

# F.2.3.6 Select to "Center my Location"

Allocated To: SYS.1.2.2 Map Server

Based On:

### SR.1.2.3.6 Select to "Center my Location"

| Interfacing Items                                | Source / Destination                              |
|--------------------------------------------------|---------------------------------------------------|
| User Request to View Google Interface Map        | Triggers Function(s):                             |
|                                                  | F.2.2 Select to Browse Files                      |
|                                                  | F.2.2.4 Choose to View by File Type               |
|                                                  | F.2.3 Select to Browse Map                        |
|                                                  | F.2.3.1 Browse Map                                |
|                                                  | F.2.3.2 Select to View POIs on Map                |
|                                                  | F.2.3.3 Select to View Images on Map              |
|                                                  | F.2.3.4 Select to Choose Map Layers               |
|                                                  | F.2.3.5 Perform Search for Specific Place         |
|                                                  | F.2.3.6 Select to "Center my Location"            |
|                                                  | F.2.3.7 Select a POI to View Associated Images    |
|                                                  | F.2.3.8 Select an Image On Map to View Associated |
|                                                  | Data                                              |
|                                                  | F.2.3.9 View Map with Selected Option             |
|                                                  | F.2.3.10 Comment on POI and/or Image              |
|                                                  | F.2.3.11 Download Image and/or POI to Local       |
|                                                  | Memory                                            |
|                                                  | Output From:                                      |
|                                                  | F.2.3.1 Browse Map                                |
| User Selection to Center Map on Current Location | Input To:                                         |
|                                                  | F.2.3.6 Select to "Center my Location"            |
| View of Images/POI near My Location              | Input To:                                         |
|                                                  | F.2.3.9 View Map with Selected Option             |
|                                                  | Output From:                                      |
|                                                  | F.2.3.6 Select to "Center my Location"            |

#### Table 37 F.2.3.6 Select to "Center my Location" Interfacing Items

## F.2.3.7 Select a POI to View Associated Images

Description:

Enables user to select a registerd POI and view all associated shared images

Allocated To: SYS.1.1.1.4 Image Viewer GUI

Based On:

SR.1.2.3.7 Select a POI to View Associated Images

## Table 38 F.2.3.7 Select a POI to View Associated Images Interfacing Items

| Interfacing Items                                              | Source / Destination                                                                                                    |
|----------------------------------------------------------------|----------------------------------------------------------------------------------------------------|
| Map View According to User Selected Option on Map<br>Interface | Input To:<br>F.2.3.7 Select a POI to View Associated Images<br>F.2.3.8 Select an Image On Map to View Associated<br>Data |
|                                                                | Output From:<br>F.2.3.9 View Map with Selected Option                                                                    |

| Interfacing Items                         | Source / Destination                              |
|-------------------------------------------|---------------------------------------------------|
| POI & Data Selected to Download           | Output From:                                      |
|                                           | F.0 Provide Geolocation Services                  |
|                                           | F.2 Process Geolocation Services                  |
|                                           | F.2.3 Select to Browse Map                        |
|                                           | F.2.3.7 Select a POI to View Associated Images    |
| User Request to View Google Interface Map | Triggers Function(s):                             |
|                                           | F.2.2 Select to Browse Files                      |
|                                           | F.2.2.4 Choose to View by File Type               |
|                                           | F.2.3 Select to Browse Map                        |
|                                           | F.2.3.1 Browse Map                                |
|                                           | F.2.3.2 Select to View POIs on Map                |
|                                           | F.2.3.3 Select to View Images on Map              |
|                                           | F.2.3.4 Select to Choose Map Layers               |
|                                           | F.2.3.5 Perform Search for Specific Place         |
|                                           | F.2.3.6 Select to "Center my Location"            |
|                                           | F.2.3.7 Select a POI to View Associated Images    |
|                                           | F.2.3.8 Select an Image On Map to View Associated |
|                                           | Data                                              |
|                                           | F.2.3.9 View Map with Selected Option             |
|                                           | F.2.3.10 Comment on POI and/or Image              |
|                                           | F.2.3.11 Download Image and/or POI to Local       |
|                                           | Memory                                            |
|                                           | Output From:                                      |
|                                           | F.2.3.1 Browse Map                                |

# F.2.3.8 Select an Image On Map to View Associated Data

### Allocated To:

SYS.1.1.1.4 Image Viewer GUI

### Based On:

SR.1.2.3.8 Select an Image On Map to View Associated Data

### Table 39 F.2.3.8 Select an Image On Map to View Associated Data Interfacing Items

| Interfacing Items                                              | Source / Destination                                                                                                    |
|----------------------------------------------------------------|----------------------------------------------------------------------------------------------------|
| Image Selected to Download                                     | Input To:<br>F.2.3.11 Download Image and/or POI to Local<br>Memory<br>Output From:                                       |
|                                                                | F.2.3.8 Select an Image On Map to View Associated<br>Data                                                                |
| Map View According to User Selected Option on Map<br>Interface | Input To:<br>F.2.3.7 Select a POI to View Associated Images<br>F.2.3.8 Select an Image On Map to View Associated<br>Data |
|                                                                | Output From:<br>F.2.3.9 View Map with Selected Option                                                                    |

| Interfacing Items                         | Source / Destination                                                                                                    |
|-------------------------------------------|----------------------------------------------------------------------------------------------------|
| User Request to View Google Interface Map | <ul> <li>Triggers Function(s):</li> <li>F.2.2 Select to Browse Files</li> <li>F.2.2.4 Choose to View by File Type</li> <li>F.2.3 Select to Browse Map</li> <li>F.2.3.1 Browse Map</li> <li>F.2.3.2 Select to View POIs on Map</li> <li>F.2.3.3 Select to View Images on Map</li> <li>F.2.3.4 Select to Choose Map Layers</li> <li>F.2.3.5 Perform Search for Specific Place</li> <li>F.2.3.6 Select to "Center my Location"</li> <li>F.2.3.7 Select a POI to View Associated Images</li> <li>F.2.3.8 Select an Image On Map to View Associated Data</li> <li>F.2.3.9 View Map with Selected Option</li> <li>F.2.3.11 Download Image and/or POI to Local Memory</li> <li>Output From:</li> </ul> |
| View of Image Selected                    | Input To:<br>F.2.2.7 Choose to go Back to File Browser<br>F.2.2.8 Choose to View Previous Image<br>F.2.2.9 Choose to View Next Image<br>F.2.2.10 Choose to Share Image<br>F.2.2.11 Choose to Perform a Registration<br>F.2.2.12 Click Thumbnail to Enlarge Picture<br>F.2.3.10 Comment on POI and/or Image<br>Output From:<br>F.2.2.6 Select an Image from Browser to View<br>Image&Data<br>F.2.3.8 Select an Image On Map to View Associated<br>Data                                                                                                    |

# F.2.3.9 View Map with Selected Option

## Allocated To:

SYS.1.1.1.3 Map Viewer GUI

Based On:

SR.1.2.3.9 View Map with Selected Option

# Table 40 F.2.3.9 View Map with Selected Option Interfacing Items

| Interfacing Items                                              | Source / Destination                                                                                                    |
|----------------------------------------------------------------|----------------------------------------------------------------------------------------------------|
| Map View According to User Selected Option on Map<br>Interface | Input To:<br>F.2.3.7 Select a POI to View Associated Images<br>F.2.3.8 Select an Image On Map to View Associated<br>Data |

| Interfacing Items                         | Source / Destination                                  |
|-------------------------------------------|-------------------------------------------------------|
|                                           | Output From:                                          |
|                                           | F.2.3.9 View Map with Selected Option                 |
| User Request to View Google Interface Map | Triggers Function(s):<br>F.2.2 Select to Browse Files |
|                                           | F.2.2.4 Choose to View by File Type                   |
|                                           | F.2.3 Select to Browse Map                            |
|                                           | F.2.3.1 Browse Map                                    |
|                                           | F.2.3.2 Select to View POIs on Map                    |
|                                           | F.2.3.3 Select to View Images on Map                  |
|                                           | F.2.3.4 Select to Choose Map Layers                   |
|                                           | F.2.3.5 Perform Search for Specific Place             |
|                                           | F.2.3.6 Select to "Center my Location"                |
|                                           | F.2.3.7 Select a POI to View Associated Images        |
|                                           | F.2.3.8 Select an Image On Map to View Associated     |
|                                           | F 2 3 9 View Man with Selected Ontion                 |
|                                           | F.2.3.10 Comment on POI and/or Image                  |
|                                           | F.2.3.11 Download Image and/or POI to Local           |
|                                           | Memory                                                |
|                                           | Output From:                                          |
|                                           | F.2.3.1 Browse Map                                    |
| View of Images on Selected Map Layer      | Input To:                                             |
|                                           | F.2.3.9 View Map with Selected Option                 |
|                                           | Output From:                                          |
|                                           | F.2.3.4 Select to Choose Map Layers                   |
| View of Images within Search              | Input To:                                             |
|                                           | F.2.3.9 View Map with Selected Option                 |
|                                           | Output From:                                          |
|                                           | F.2.3.5 Perform Search for Specific Place             |
| View of Images/POI near My Location       | Input To:                                             |
|                                           | F.2.3.9 View Map with Selected Option                 |
|                                           | Output From:                                          |
|                                           | F.2.3.6 Select to "Center my Location"                |
| View of Location of Images on Map         | Input To:                                             |
|                                           | F.2.3.9 View Map with Selected Option                 |
|                                           | Output From:                                          |
|                                           | F.2.3.3 Select to View Images on Map                  |
| View of Location of POIs on Map           | Input To:                                             |
|                                           | F.2.3.9 View Map with Selected Option                 |
|                                           | Output From:                                          |
|                                           | F.2.3.2 Select to View POIs on Map                    |

# F.2.3.10 Comment on POI and/or Image

Description:

Enables User to add a comment on POI or Image

Allocated To:

SYS.1.1.1.4 Image Viewer GUI

Based On:

SR.1.2.3.10 Comment on POI and/or Image

## Table 41 F.2.3.10 Comment on POI and/or Image Interfacing Items

| Interfacing Items                         | Source / Destination                                   |
|-------------------------------------------|--------------------------------------------------------|
| Comment added to Image/POI                | Output From:                                           |
|                                           | F.0 Provide Geolocation Services                       |
|                                           | F.2 Process Geolocation Services                       |
|                                           | F.2.3 Select to Browse Map                             |
|                                           | F.2.3.10 Comment on POI and/or Image                   |
| User's Input to Go Back to Home Screen    | Input To:                                              |
|                                           | F.2.9 Go Back to Home Screen                           |
|                                           | Output From:                                           |
|                                           | F.2.1 Perform a Registration                           |
|                                           | F.2.1.6 Cancel Registration                            |
|                                           | F.2.3 Select to Browse Map                             |
|                                           | F.2.3.10 Comment on POI and/or Image                   |
| User Request to View Google Interface Map | Triggers Function(s):                                  |
|                                           | F.2.2 Select to Browse Files                           |
|                                           | F.2.2.4 Choose to View by File Type                    |
|                                           | F.2.3 Select to Browse Map                             |
|                                           | F.2.3.1 Browse Map                                     |
|                                           | F.2.3.2 Select to View POIs on Map                     |
|                                           | F.2.3.3 Select to View Images on Map                   |
|                                           | F.2.3.4 Select to Choose Map Layers                    |
|                                           | F.2.3.5 Perform Search for Specific Place              |
|                                           | F.2.3.6 Select to "Center my Location"                 |
|                                           | F.2.3.7 Select a POI to View Associated Images         |
|                                           | F.2.3.8 Select an Image On Map to View Associated Data |
|                                           | F.2.3.9 View Map with Selected Option                  |
|                                           | F.2.3.10 Comment on POI and/or Image                   |
|                                           | F.2.3.11 Download Image and/or POI to Local            |
|                                           | Memory                                                 |
|                                           | Output From:                                           |
|                                           | F.2.3.1 Browse Map                                     |
| View of Image Selected                    | Input To:                                              |
|                                           | F.2.2.7 Choose to go Back to File Browser              |
|                                           | F.2.2.8 Choose to View Previous Image                  |
|                                           | F.2.2.9 Choose to View Next Image                      |

| Interfacing Items | Source / Destination                              |
|-------------------|---------------------------------------------------|
|                   | F.2.2.10 Choose to Share Image                    |
|                   | F.2.2.11 Choose to Perform a Registration         |
|                   | F.2.2.12 Click Thumbnail to Enlarge Picture       |
|                   | F.2.3.10 Comment on POI and/or Image              |
|                   | Output From:                                      |
|                   | F.2.2.6 Select an Image from Browser to View      |
|                   | Image&Data                                        |
|                   | F.2.3.8 Select an Image On Map to View Associated |
|                   | Data                                              |

# F.2.3.11 Download Image and/or POI to Local Memory

Allocated To: SYS.1.2.2 Map Server

515.1.2.2 Map

Based On:

SR.1.2.3.11 Download Image and/or POI to Local Memory

## Table 42 F.2.3.11 Download Image and/or POI to Local Memory Interfacing Items

| Interfacing Items                               | Source / Destination                              |
|-------------------------------------------------|---------------------------------------------------|
| Downloaded Image &/or POI Saved on Local Memory | Output From:                                      |
|                                                 | F.0 Provide Geolocation Services                  |
|                                                 | F.2 Process Geolocation Services                  |
|                                                 | F.2.3 Select to Browse Map                        |
|                                                 | F.2.3.11 Download Image and/or POI to Local       |
|                                                 | Memory                                            |
| Image Selected to Download                      | Input To:                                         |
|                                                 | F.2.3.11 Download Image and/or POI to Local       |
|                                                 | Memory                                            |
|                                                 | Output From:                                      |
|                                                 | F.2.3.8 Select an Image On Map to View Associated |
|                                                 | Data                                              |
| User Request to View Google Interface Map       | Triggers Function(s):                             |
|                                                 | F.2.2 Select to Browse Files                      |
|                                                 | F.2.2.4 Choose to View by File Type               |
|                                                 | F.2.3 Select to Browse Map                        |
|                                                 | F.2.3.1 Browse Map                                |
|                                                 | F.2.3.2 Select to View POIs on Map                |
|                                                 | F.2.3.3 Select to View Images on Map              |
|                                                 | F.2.3.4 Select to Choose Map Layers               |
|                                                 | F.2.3.5 Perform Search for Specific Place         |
|                                                 | F.2.3.6 Select to "Center my Location"            |
|                                                 | F.2.3.7 Select a POI to View Associated Images    |
|                                                 | F.2.3.8 Select an Image On Map to View Associated |
|                                                 | Data                                              |
|                                                 | F.2.3.9 View Map with Selected Option             |
|                                                 | F.2.3.10 Comment on POI and/or Image              |

| Interfacing Items | Source / Destination                                  |
|-------------------|-------------------------------------------------------|
|                   | F.2.3.11 Download Image and/or POI to Local<br>Memory |
|                   | Output From:                                          |
|                   | F.2.3.1 Browse Map                                    |

# F.2.4 Select to Take a Picture

Description:

User can tap on Camera Icon and be able to take a picture and save it on MAGIC Server (User's Acct) and share it if desired

Allocated To:

SYS.1.1.1.1 Camera GUI SYS.1.1.1.4 Image Viewer GUI SYS.1.1.1.5 Registration GUI

Based On:

SR.1.2.4 Select to Take a Picture

#### Table 43 F.2.4 Select to Take a Picture Interfacing Items

| Interfacing Items                          | Source / Destination                             |
|--------------------------------------------|--------------------------------------------------|
| Image Sent to Registration                 | Output From:                                     |
|                                            | F.2.4 Select to Take a Picture                   |
|                                            | F.2.4.3 Select to Add Image for Registration     |
| Previoius Image                            | Input To:                                        |
|                                            | F.2.4.3 Select to Add Image for Registration     |
|                                            | Output From:                                     |
|                                            | F.0 Provide Geolocation Services                 |
|                                            | F.2 Process Geolocation Services                 |
|                                            | F.2.4 Select to Take a Picture                   |
|                                            | F.2.4.2 Choose to Preview Previous Saved Picture |
| User's Request to Preview Previous Picture | Triggers Function(s):                            |
|                                            | F.0 Provide Geolocation Services                 |
|                                            | F.2 Process Geolocation Services                 |
|                                            | F.2.4 Select to Take a Picture                   |
|                                            | F.2.4.2 Choose to Preview Previous Saved Picture |
| User Request to Perform a Registration     | Triggers Function(s):                            |
|                                            | F.2 Process Geolocation Services                 |
|                                            | F.2.1 Perform a Registration                     |
|                                            | F.2.1.1 Select Image from File Browser           |
|                                            | F.2.1.2 Label Pixel on Image                     |
|                                            | F.2.1.3 Add Additional Image to Registration     |
|                                            | F.2.1.4 Calculate Image Geolocation              |
|                                            | F.2.1.5 Name & Save POI & Images                 |
|                                            | F.2.1.6 Cancel Registration                      |
|                                            | F.2.2 Select to Browse Files                     |

| Interfacing Items                           | Source / Destination                                    |
|---------------------------------------------|---------------------------------------------------------|
|                                             | F.2.2.6 Select an Image from Browser to View Image&Data |
|                                             | F.2.4 Select to Take a Picture                          |
|                                             | F.2.4.3 Select to Add Image for Registration            |
| User Request to Take a Picture              | Triggers Function(s):                                   |
|                                             | F.2.4 Select to Take a Picture                          |
|                                             | F.2.4.1 Take Picture                                    |
| User Selection to Add Image to Magic Server | Input To:                                               |
|                                             | F.2.4 Select to Take a Picture                          |
|                                             | F.2.4.1 Take Picture                                    |
| User Selection to Preview Previous Image    | Input To:                                               |
|                                             | F.0 Provide Geolocation Services                        |
|                                             | F.2 Process Geolocation Services                        |
|                                             | F.2.4 Select to Take a Picture                          |
|                                             | F.2.4.2 Choose to Preview Previous Saved Picture        |

### Select to Take a Picture (FFBD)

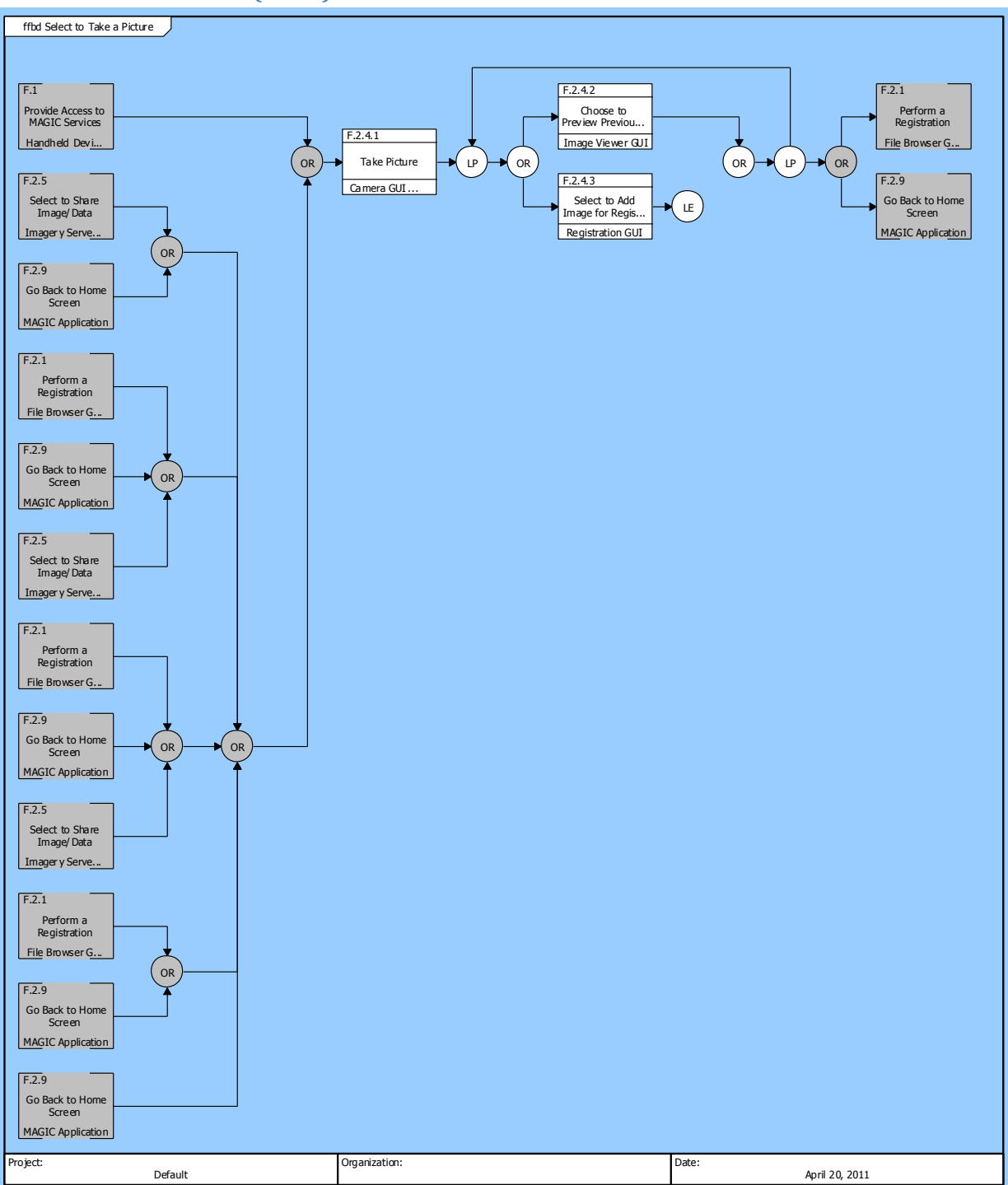

Figure 21 Select to Take a Picture (FFBD)

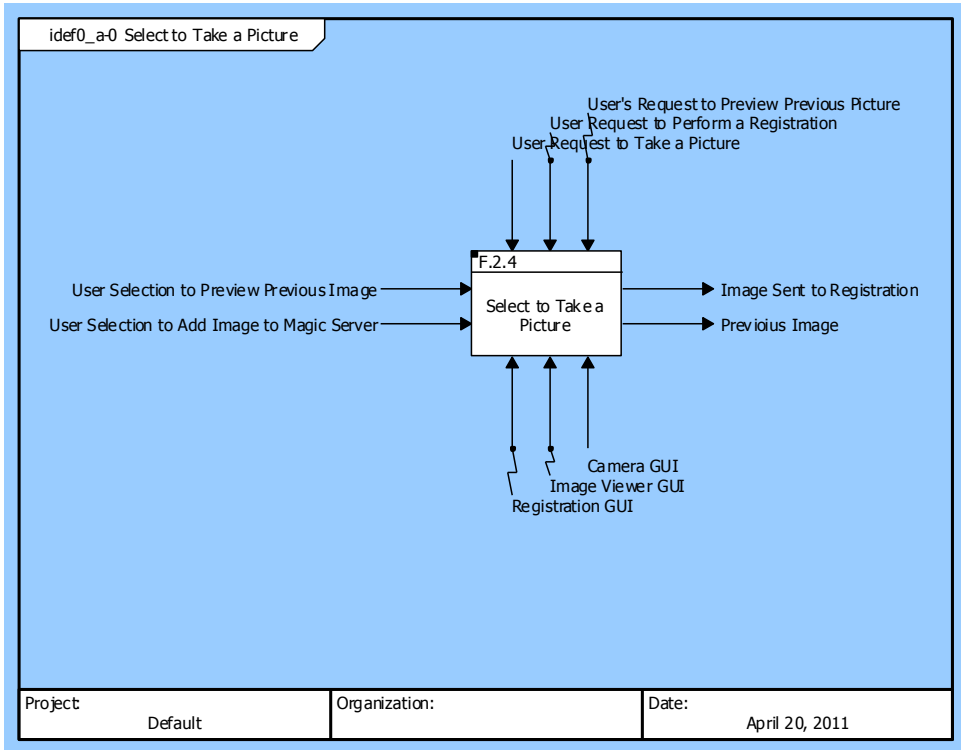

## Select to Take a Picture (IDEF0 A-0 Context Diagram)

Figure 22 Select to Take a Picture (IDEF0 A-0 Context Diagram)

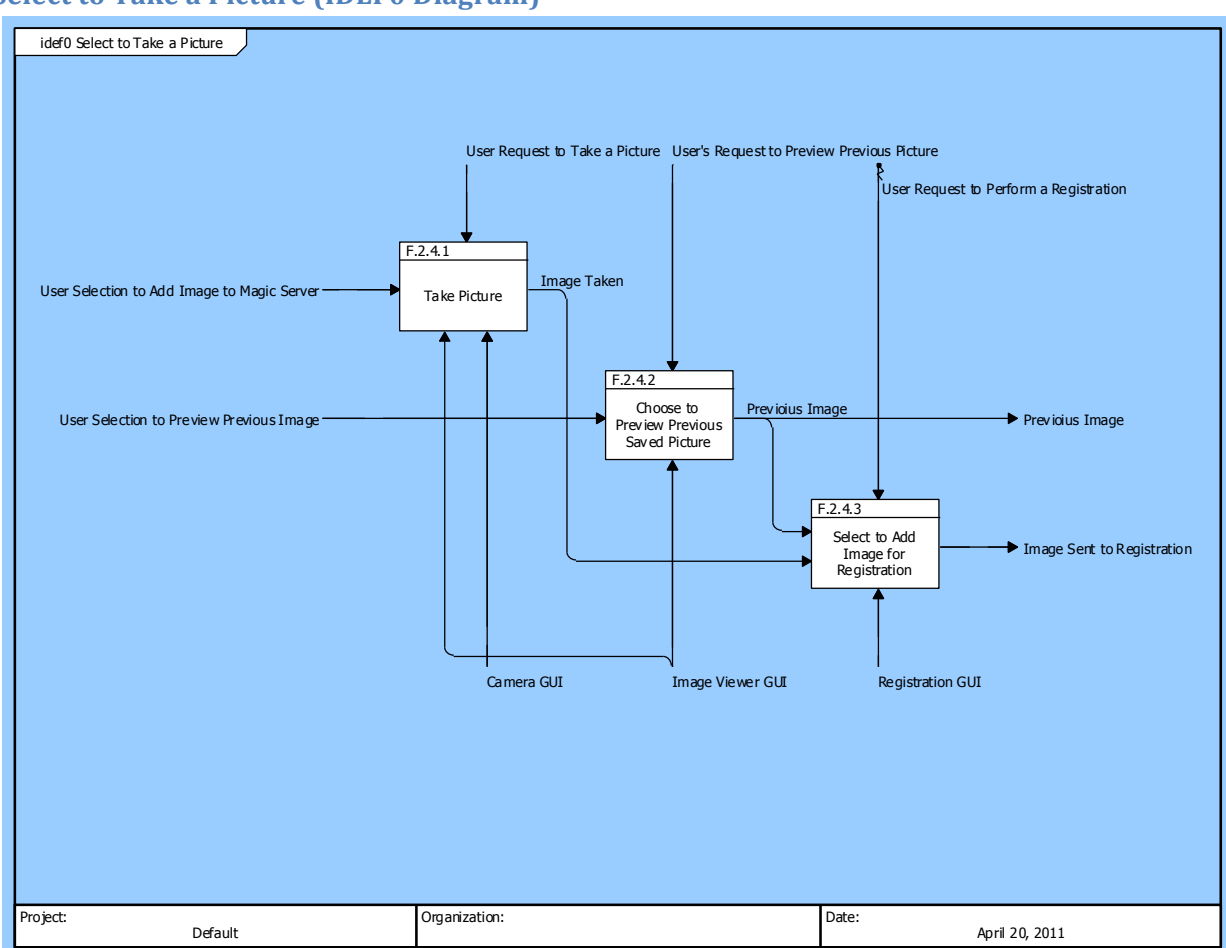

### Select to Take a Picture (IDEF0 Diagram)

Figure 23 Select to Take a Picture (IDEF0 Diagram)

## F.2.4.1 Take Picture

Allocated To: SYS.1.1.1.1 Camera GUI SYS.1.1.1.4 Image Viewer GUI

Based On: SR.1.2.4.1 Take Picture

### Table 44 F.2.4.1 Take Picture Interfacing Items

| Interfacing Items                           | Source / Destination                                                                              |
|---------------------------------------------|---------------------------------------------------------------------------------------------------|
| Image Taken                                 | Input To:<br>F.2.4.3 Select to Add Image for Registration<br>Output From:<br>F.2.4.1 Take Picture |
| User Request to Take a Picture              | Triggers Function(s):<br>F.2.4 Select to Take a Picture<br>F.2.4.1 Take Picture                   |
| User Selection to Add Image to Magic Server | Input To:                                                                                         |

| Interfacing Items | Source / Destination                                   |
|-------------------|--------------------------------------------------------|
|                   | F.2.4 Select to Take a Picture<br>F.2.4.1 Take Picture |

# F.2.4.2 Choose to Preview Previous Saved Picture

Allocated To:

SYS.1.1.1.4 Image Viewer GUI

Based On:

SR.1.2.4.2 Choose to Preview Previous Saved Picture

### Table 45 F.2.4.2 Choose to Preview Previous Saved Picture Interfacing Items

| Interfacing Items                          | Source / Destination                             |
|--------------------------------------------|--------------------------------------------------|
| Previoius Image                            | Input To:                                        |
|                                            | F.2.4.3 Select to Add Image for Registration     |
|                                            | Output From:                                     |
|                                            | F.0 Provide Geolocation Services                 |
|                                            | F.2 Process Geolocation Services                 |
|                                            | F.2.4 Select to Take a Picture                   |
|                                            | F.2.4.2 Choose to Preview Previous Saved Picture |
| User's Request to Preview Previous Picture | Triggers Function(s):                            |
|                                            | F.0 Provide Geolocation Services                 |
|                                            | F.2 Process Geolocation Services                 |
|                                            | F.2.4 Select to Take a Picture                   |
|                                            | F.2.4.2 Choose to Preview Previous Saved Picture |
| User Selection to Preview Previous Image   | Input To:                                        |
|                                            | F.0 Provide Geolocation Services                 |
|                                            | F.2 Process Geolocation Services                 |
|                                            | F.2.4 Select to Take a Picture                   |
|                                            | F.2.4.2 Choose to Preview Previous Saved Picture |

## F.2.4.3 Select to Add Image for Registration

Allocated To: SYS.1.1.1.5 Registration GUI

Based On:

SR.1.2.4.3 Select to Add Image for Registration

#### Table 46 F.2.4.3 Select to Add Image for Registration Interfacing Items

| Interfacing Items          | Source / Destination                         |
|----------------------------|----------------------------------------------|
| Image Sent to Registration | Output From:                                 |
|                            | F.2.4 Select to Take a Picture               |
|                            | F.2.4.3 Select to Add Image for Registration |
| Image Taken                | Input To:                                    |
|                            | F.2.4.3 Select to Add Image for Registration |
|                            | Output From:                                 |

| Interfacing Items                      | Source / Destination                             |
|----------------------------------------|--------------------------------------------------|
|                                        | F.2.4.1 Take Picture                             |
| Previoius Image                        | Input To:                                        |
|                                        | F.2.4.3 Select to Add Image for Registration     |
|                                        | Output From:                                     |
|                                        | F.0 Provide Geolocation Services                 |
|                                        | F.2 Process Geolocation Services                 |
|                                        | F.2.4 Select to Take a Picture                   |
|                                        | F.2.4.2 Choose to Preview Previous Saved Picture |
| User Request to Perform a Registration | Triggers Function(s):                            |
|                                        | F.2 Process Geolocation Services                 |
|                                        | F.2.1 Perform a Registration                     |
|                                        | F.2.1.1 Select Image from File Browser           |
|                                        | F.2.1.2 Label Pixel on Image                     |
|                                        | F.2.1.3 Add Additional Image to Registration     |
|                                        | F.2.1.4 Calculate Image Geolocation              |
|                                        | F.2.1.5 Name & Save POI & Images                 |
|                                        | F.2.1.6 Cancel Registration                      |
|                                        | F.2.2 Select to Browse Files                     |
|                                        | F.2.2.6 Select an Image from Browser to View     |
|                                        | Image&Data                                       |
|                                        | F.2.4 Select to Take a Picture                   |
|                                        | F.2.4.3 Select to Add Image for Registration     |

# F.2.5 Select to Share Image/Data

# F.2.5.1 Public Share Image, Data and/or POI

#### Description:

A user can share an image, POI, and/or geolocation data publicacly, privately (to his/her google contacts) or user can share a link through FB or Twitter

### Allocated To:

SYS.1.1.1.6 Information Sharing GUI

- SYS.1.1.3 Information Sharing Services
- SYS.1.2.1 Imagery Server

Based On:

SR.1.2.5.1 Public Share Image, Data and/or POI

### Table 48 F.2.5.1 Public Share Image, Data and/or POI Interfacing Items

| Interfacing Items                           | Source / Destination                        |
|---------------------------------------------|---------------------------------------------|
| Image/Data/POI Added to Magic Public Server | Output From:                                |
|                                             | F.0 Provide Geolocation Services            |
|                                             | F.2 Process Geolocation Services            |
|                                             | F.2.5 Select to Share Image/Data            |
|                                             | F.2.5.1 Public Share Image, Data and/or POI |
| User's Input to Share Image/Data            | Input To:                                   |

| Interfacing Items                | Source / Destination                                |
|----------------------------------|-----------------------------------------------------|
|                                  | F.0 Provide Geolocation Services                    |
|                                  | F.2 Process Geolocation Services                    |
|                                  | F.2.5 Select to Share Image/Data                    |
|                                  | F.2.5.1 Public Share Image, Data and/or POI         |
|                                  | F.2.5.2 Private Share Image, Data and/or POI        |
|                                  | F.2.5.3 Push Sharing Notification to Specified User |
|                                  | F.2.5.4 Sharing Link With FB/Twitter                |
| User Request to Share Image/Data | Triggers Function(s):                               |
|                                  | F.0 Provide Geolocation Services                    |
|                                  | F.2 Process Geolocation Services                    |
|                                  | F.2.5 Select to Share Image/Data                    |
|                                  | F.2.5.1 Public Share Image, Data and/or POI         |
|                                  | F.2.5.2 Private Share Image, Data and/or POI        |
|                                  | F.2.5.3 Push Sharing Notification to Specified User |
|                                  | F.2.5.4 Sharing Link With FB/Twitter                |

# F.2.5.2 Private Share Image, Data and/or POI

Description:

Enables User to share an image to his/her google accts. This function will also enable user to share Image with a Command Center

Allocated To:

SYS.1.1.1.6 Information Sharing GUI SYS.1.2.1 Imagery Server

Based On:

SR.1.2.5.2 Private Share Image, Data and/or POI

### Table 49 F.2.5.2 Private Share Image, Data and/or POI Interfacing Items

| Interfacing Items                | Source / Destination                                |
|----------------------------------|-----------------------------------------------------|
| Image sent to tagged user        | Input To:                                           |
|                                  | F.2.5.3 Push Sharing Notification to Specified User |
|                                  | Output From:                                        |
|                                  | F.2.5.2 Private Share Image, Data and/or POI        |
| User's Input to Share Image/Data | Input To:                                           |
|                                  | F.0 Provide Geolocation Services                    |
|                                  | F.2 Process Geolocation Services                    |
|                                  | F.2.5 Select to Share Image/Data                    |
|                                  | F.2.5.1 Public Share Image, Data and/or POI         |
|                                  | F.2.5.2 Private Share Image, Data and/or POI        |
|                                  | F.2.5.3 Push Sharing Notification to Specified User |
|                                  | F.2.5.4 Sharing Link With FB/Twitter                |
| User Request to Share Image/Data | Triggers Function(s):                               |
|                                  | F.0 Provide Geolocation Services                    |
|                                  | F.2 Process Geolocation Services                    |
|                                  | F.2.5 Select to Share Image/Data                    |

| Interfacing Items | Source / Destination                                |
|-------------------|-----------------------------------------------------|
|                   | F.2.5.1 Public Share Image, Data and/or POI         |
|                   | F.2.5.2 Private Share Image, Data and/or POI        |
|                   | F.2.5.3 Push Sharing Notification to Specified User |
|                   | F.2.5.4 Sharing Link With FB/Twitter                |

# F.2.5.3 Push Sharing Notification to Specified User

Description:

This function will send a notification to the specified user the picture was tag to

Allocated To:

SYS.1.1.1.6 Information Sharing GUI

SYS.1.1.3 Information Sharing Services

SYS.1.2.1 Imagery Server

Based On:

SR.1.2.5.3 Push Sharing Notification to Specified User

### Table 50 F.2.5.3 Push Sharing Notification to Specified User Interfacing Items

| Interfacing Items                | Source / Destination                                                                                                    |
|----------------------------------|----------------------------------------------------------------------------------------------------|
| Image sent to tagged user        | Input To:<br>F.2.5.3 Push Sharing Notification to Specified User<br>Output From:<br>F.2.5.2 Private Share Image, Data and/or POI                                                                                                    |
| Sharing Notification to User     | Output From:<br>F.0 Provide Geolocation Services<br>F.2 Process Geolocation Services<br>F.2.5 Select to Share Image/Data<br>F.2.5.3 Push Sharing Notification to Specified User                                                                                                    |
| User's Input to Share Image/Data | Input To:<br>F.0 Provide Geolocation Services<br>F.2 Process Geolocation Services<br>F.2.5 Select to Share Image/Data<br>F.2.5.1 Public Share Image, Data and/or POI<br>F.2.5.2 Private Share Image, Data and/or POI<br>F.2.5.3 Push Sharing Notification to Specified User<br>F.2.5.4 Sharing Link With FB/Twitter                                                                           |
| User Request to Share Image/Data | <ul> <li>Triggers Function(s):</li> <li>F.0 Provide Geolocation Services</li> <li>F.2 Process Geolocation Services</li> <li>F.2.5 Select to Share Image/Data</li> <li>F.2.5.1 Public Share Image, Data and/or POI</li> <li>F.2.5.2 Private Share Image, Data and/or POI</li> <li>F.2.5.3 Push Sharing Notification to Specified User</li> <li>F.2.5.4 Sharing Link With FB/Twitter</li> </ul> |

# F.2.5.4 Sharing Link With FB/Twitter

Allocated To:

SYS.1.1.1.6 Information Sharing GUI

Based On:

SR.1.2.5.4 Sharing Link With FB/Twitter

### Table 51 F.2.5.4 Sharing Link With FB/Twitter Interfacing Items

| Interfacing Items                | Source / Destination                                                                                                    |
|----------------------------------|----------------------------------------------------------------------------------------------------|
| Link Sent to FB/Twitter          | Output From:<br>F.0 Provide Geolocation Services<br>F.2 Process Geolocation Services<br>F.2.5 Select to Share Image/Data<br>F.2.5.4 Sharing Link With FB/Twitter                                                                                                    |
| User's Input to Share Image/Data | Input To:<br>F.0 Provide Geolocation Services<br>F.2 Process Geolocation Services<br>F.2.5 Select to Share Image/Data<br>F.2.5.1 Public Share Image, Data and/or POI<br>F.2.5.2 Private Share Image, Data and/or POI<br>F.2.5.3 Push Sharing Notification to Specified User<br>F.2.5.4 Sharing Link With FB/Twitter                                                                           |
| User Request to Share Image/Data | <ul> <li>Triggers Function(s):</li> <li>F.0 Provide Geolocation Services</li> <li>F.2 Process Geolocation Services</li> <li>F.2.5 Select to Share Image/Data</li> <li>F.2.5.1 Public Share Image, Data and/or POI</li> <li>F.2.5.2 Private Share Image, Data and/or POI</li> <li>F.2.5.3 Push Sharing Notification to Specified User</li> <li>F.2.5.4 Sharing Link With FB/Twitter</li> </ul> |

## F.2.6 Access & Edit Account Settings

Description:

Enables user to makes changes to his/her acct under the setting tab

Allocated To:

SYS.1.1.3 Information Sharing Services

SYS.1.2 Data Server

SYS.1.2.1.1 3rd Party Server

Based On:

SR.1.2.6 Access & Edit Account Settings

### Table 52 F.2.6 Access & Edit Account Settings Interfacing Items

| Interfacing Items          | Source / Destination             |
|----------------------------|----------------------------------|
| Basic Capabilities Enabled | Output From:                     |
|                            | F.0 Provide Geolocation Services |
|                            | F.2 Process Geolocation Services |

| Interfacing Items                     | Source / Destination                             |
|---------------------------------------|--------------------------------------------------|
|                                       | F.2.6 Access & Edit Account Settings             |
|                                       | F.2.6.5 Provide/Clear Google ID                  |
| Full Capabilities Enabled             | Output From:                                     |
|                                       | F.0 Provide Geolocation Services                 |
|                                       | F.2 Process Geolocation Services                 |
|                                       | F.2.6 Access & Edit Account Settings             |
|                                       | F.2.6.5 Provide/Clear Google ID                  |
| Helpful Hints On/Off                  | Output From:                                     |
|                                       | F.2.6 Access & Edit Account Settings             |
|                                       | F.2.6.3 Turn On/Off Helpful Hints                |
| Links Shared with FB and/or Twitter   | Output From:                                     |
|                                       | F.0 Provide Geolocation Services                 |
|                                       | F.2 Process Geolocation Services                 |
|                                       | F.2.6 Access & Edit Account Settings             |
|                                       | F.2.6.4 Activate/Deactivate Link Sharing with FB |
|                                       | and/or l witter                                  |
| Proximity Alert On/Off                | Output From:                                     |
|                                       | F.2.6 Access & Edit Account Settings             |
|                                       | F.2.6.2 Turn On/OII Proximity Alerts             |
| Public Sharing On/Off                 | Output From:                                     |
|                                       | F.2.6 Access & Edit Account Settings             |
|                                       |                                                  |
| User's Google ID or 3rd Party ID      | Input Io:                                        |
|                                       | F.0 Provide Geolocation Services                 |
|                                       | F.1 Provide Access to MACIC Services             |
|                                       | F 2 Process Geolocation Services                 |
|                                       | F 2 6 Access & Edit Account Settings             |
|                                       | F.2.6.4 Activate/Deactivate Link Sharing with FB |
|                                       | and/or Twitter                                   |
|                                       | F.2.6.5 Provide/Clear Google ID                  |
| User Input to Change Account Settings | Input To:                                        |
|                                       | F.2.6 Access & Edit Account Settings             |
| User Request to Change Settings       | Triggers Function(s):                            |
|                                       | F.2.6 Access & Edit Account Settings             |
|                                       | F.2.6.1 Turn On/Off Public Sharing               |
|                                       | F.2.6.2 Turn On/Off Proximity Alerts             |
|                                       | F.2.6.3 Turn On/Off Helpful Hints                |
|                                       | F.2.6.4 Activate/Deactivate Link Sharing with FB |
|                                       | and/or 1 witter                                  |
|                                       |                                                  |
| User Request to go to WebSite         | F 2.7 A correst Web Later Correst                |
|                                       | F.2./ Access web Interface                       |
|                                       |                                                  |
|                                       | r.2.0 Access & East Account Settings             |

| Interfacing Items | Source / Destination            |
|-------------------|---------------------------------|
|                   | F.2.6.5 Provide/Clear Google ID |

#### Access & Edit Account Settings (FFBD)

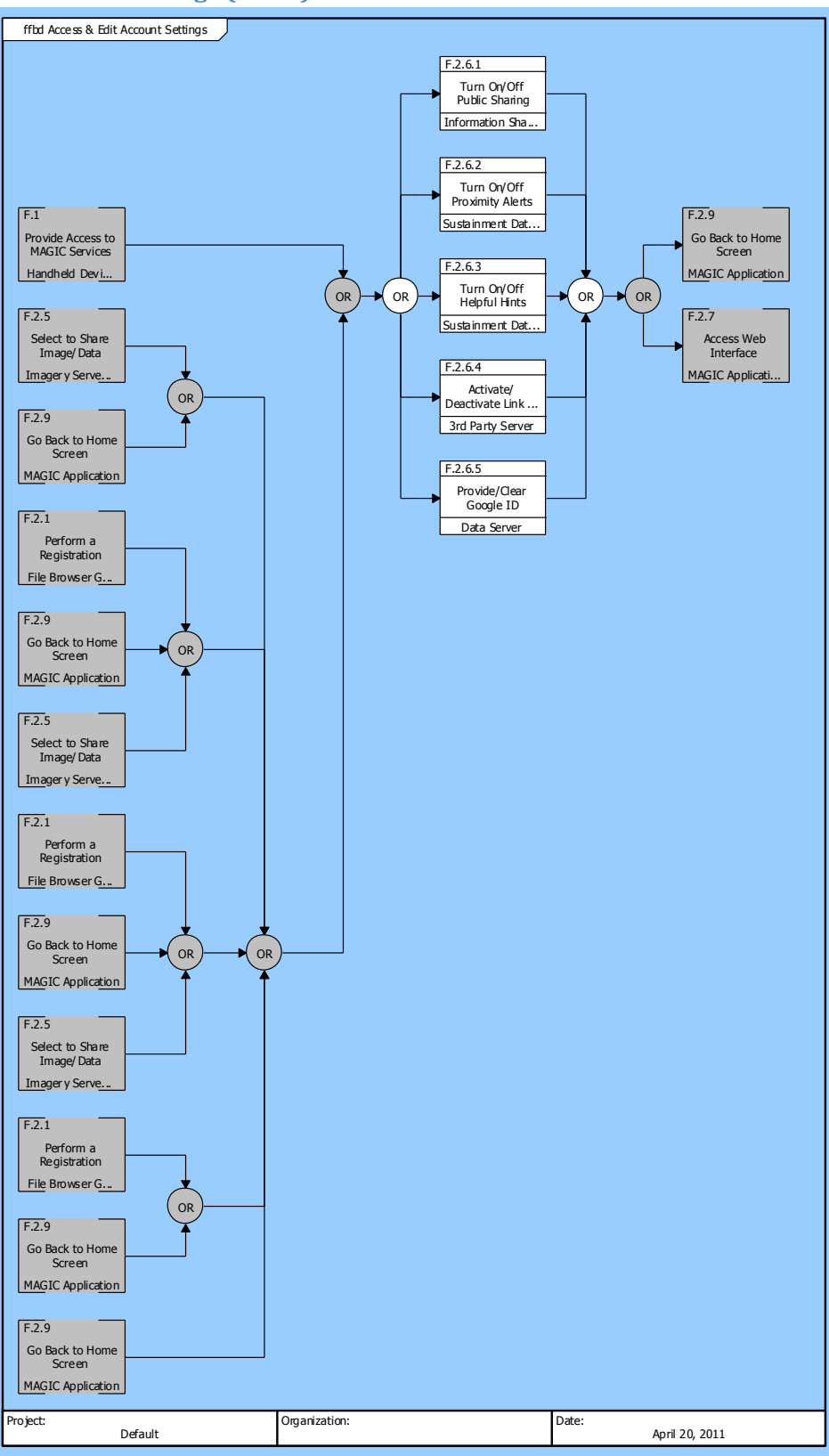

Figure 27 Access & Edit Account Settings (FFBD)

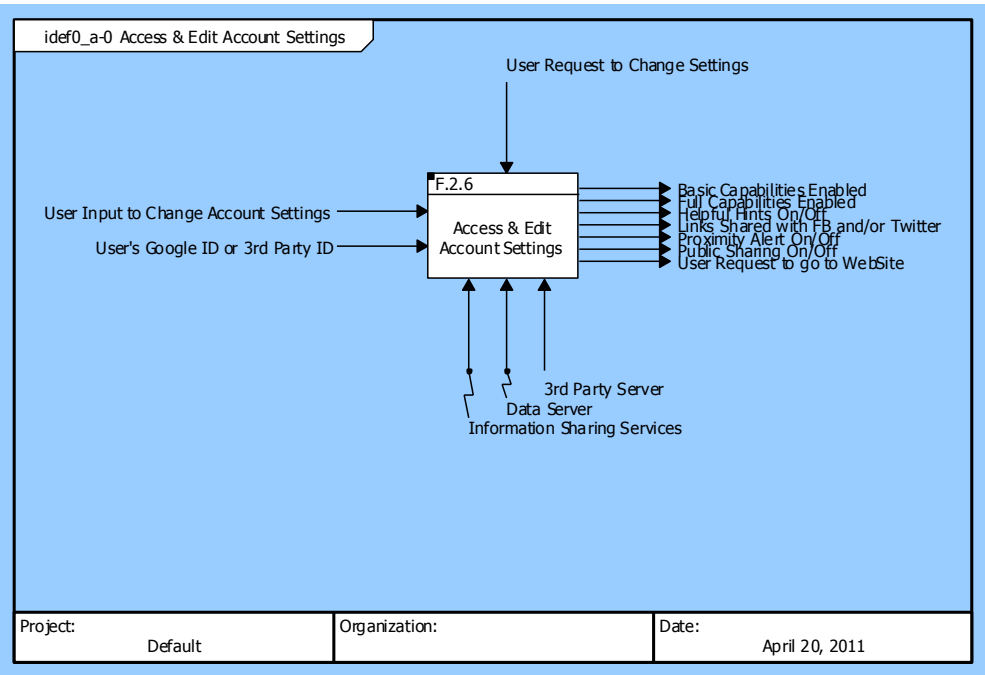

## Access & Edit Account Settings (IDEF0 A-0 Context Diagram)

Figure 28 Access & Edit Account Settings (IDEF0 A-0 Context Diagram)

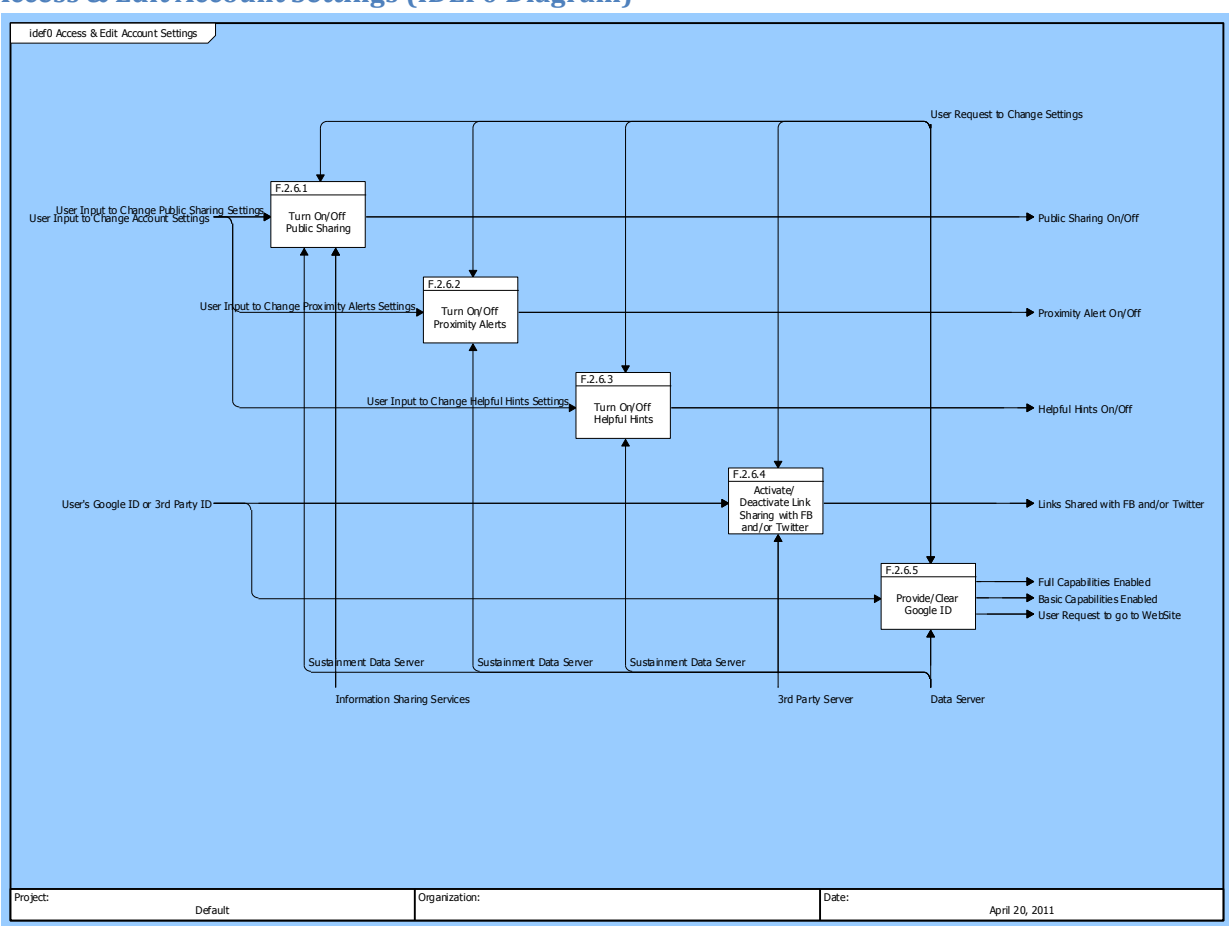

Access & Edit Account Settings (IDEF0 Diagram)

Figure 29 Access & Edit Account Settings (IDEF0 Diagram)

# F.2.6.1 Turn On/Off Public Sharing

Allocated To:

SYS.1.1.3 Information Sharing Services

SYS.1.2.3 Sustainment Data Server

### Table 53 F.2.6.1 Turn On/Off Public Sharing Interfacing Items

| Interfacing Items                            | Source / Destination                             |
|----------------------------------------------|--------------------------------------------------|
| Public Sharing On/Off                        | Output From:                                     |
|                                              | F.2.6 Access & Edit Account Settings             |
|                                              | F.2.6.1 Turn On/Off Public Sharing               |
| User Input to Change Public Sharing Settings | Input To:                                        |
|                                              | F.2.6.1 Turn On/Off Public Sharing               |
| User Request to Change Settings              | Triggers Function(s):                            |
|                                              | F.2.6 Access & Edit Account Settings             |
|                                              | F.2.6.1 Turn On/Off Public Sharing               |
|                                              | F.2.6.2 Turn On/Off Proximity Alerts             |
|                                              | F.2.6.3 Turn On/Off Helpful Hints                |
|                                              | F.2.6.4 Activate/Deactivate Link Sharing with FB |

| Interfacing Items | Source / Destination                              |
|-------------------|---------------------------------------------------|
|                   | and/or Twitter<br>F.2.6.5 Provide/Clear Google ID |

# F.2.6.2 Turn On/Off Proximity Alerts

Allocated To:

SYS.1.2.3 Sustainment Data Server

### Table 54 F.2.6.2 Turn On/Off Proximity Alerts Interfacing Items

| Interfacing Items                              | Source / Destination                                            |
|------------------------------------------------|-----------------------------------------------------------------|
| Proximity Alert On/Off                         | Output From:                                                    |
|                                                | F.2.6 Access & Edit Account Settings                            |
|                                                | F.2.6.2 Turn On/Off Proximity Alerts                            |
| User Input to Change Proximity Alerts Settings | Input To:                                                       |
|                                                | F.2.6.2 Turn On/Off Proximity Alerts                            |
| User Request to Change Settings                | Triggers Function(s):                                           |
|                                                | F.2.6 Access & Edit Account Settings                            |
|                                                | F.2.6.1 Turn On/Off Public Sharing                              |
|                                                | F.2.6.2 Turn On/Off Proximity Alerts                            |
|                                                | F.2.6.3 Turn On/Off Helpful Hints                               |
|                                                | F.2.6.4 Activate/Deactivate Link Sharing with FB and/or Twitter |
|                                                | F.2.6.5 Provide/Clear Google ID                                 |

# F.2.6.3 Turn On/Off Helpful Hints

Allocated To: SYS.1.2.3 Sustainment Data Server

### Table 55 F.2.6.3 Turn On/Off Helpful Hints Interfacing Items

| Interfacing Items                           | Source / Destination                                            |
|---------------------------------------------|-----------------------------------------------------------------|
| Helpful Hints On/Off                        | Output From:                                                    |
|                                             | F.2.6 Access & Edit Account Settings                            |
|                                             | F.2.6.3 Turn On/Off Helpful Hints                               |
| User Input to Change Helpful Hints Settings | Input To:                                                       |
|                                             | F.2.6.3 Turn On/Off Helpful Hints                               |
| User Request to Change Settings             | Triggers Function(s):                                           |
|                                             | F.2.6 Access & Edit Account Settings                            |
|                                             | F.2.6.1 Turn On/Off Public Sharing                              |
|                                             | F.2.6.2 Turn On/Off Proximity Alerts                            |
|                                             | F.2.6.3 Turn On/Off Helpful Hints                               |
|                                             | F.2.6.4 Activate/Deactivate Link Sharing with FB and/or Twitter |
|                                             | F.2.6.5 Provide/Clear Google ID                                 |

# F.2.6.4 Activate/Deactivate Link Sharing with FB and/or Twitter

Allocated To:

SYS.1.2.1.1 3rd Party Server

#### Table 56 F.2.6.4 Activate/Deactivate Link Sharing with FB and/or Twitter Interfacing Items

| Interfacing Items                   | Source / Destination                                                                                                    |
|-------------------------------------|----------------------------------------------------------------------------------------------------|
| Links Shared with FB and/or Twitter | Output From:<br>F.0 Provide Geolocation Services<br>F.2 Process Geolocation Services<br>F.2.6 Access & Edit Account Settings<br>F.2.6.4 Activate/Deactivate Link Sharing with FB<br>and/or Twitter                                                                                                    |
| User's Google ID or 3rd Party ID    | Input To:<br>F.0 Provide Geolocation Services<br>F.1 Provide Access to MAGIC Services<br>F.1.4 Authenticate User<br>F.2 Process Geolocation Services<br>F.2.6 Access & Edit Account Settings<br>F.2.6.4 Activate/Deactivate Link Sharing with FB<br>and/or Twitter<br>F.2.6.5 Provide/Clear Google ID |
| User Request to Change Settings     | Triggers Function(s):<br>F.2.6 Access & Edit Account Settings<br>F.2.6.1 Turn On/Off Public Sharing<br>F.2.6.2 Turn On/Off Proximity Alerts<br>F.2.6.3 Turn On/Off Helpful Hints<br>F.2.6.4 Activate/Deactivate Link Sharing with FB<br>and/or Twitter<br>F.2.6.5 Provide/Clear Google ID             |

# F.2.6.5 Provide/Clear Google ID

Allocated To: SYS.1.2 Data Server

### Table 57 F.2.6.5 Provide/Clear Google ID Interfacing Items

| Interfacing Items          | Source / Destination                 |
|----------------------------|--------------------------------------|
| Basic Capabilities Enabled | Output From:                         |
|                            | F.0 Provide Geolocation Services     |
|                            | F.2 Process Geolocation Services     |
|                            | F.2.6 Access & Edit Account Settings |
|                            | F.2.6.5 Provide/Clear Google ID      |
| Full Capabilities Enabled  | Output From:                         |
|                            | F.0 Provide Geolocation Services     |
|                            | F.2 Process Geolocation Services     |
|                            | F.2.6 Access & Edit Account Settings |
|                            | F.2.6.5 Provide/Clear Google ID      |

| Interfacing Items                | Source / Destination                                            |
|----------------------------------|-----------------------------------------------------------------|
| User's Google ID or 3rd Party ID | Input To:                                                       |
|                                  | F.0 Provide Geolocation Services                                |
|                                  | F.1 Provide Access to MAGIC Services                            |
|                                  | F.1.4 Authenticate User                                         |
|                                  | F.2 Process Geolocation Services                                |
|                                  | F.2.6 Access & Edit Account Settings                            |
|                                  | F.2.6.4 Activate/Deactivate Link Sharing with FB and/or Twitter |
|                                  | F.2.6.5 Provide/Clear Google ID                                 |
| User Request to Change Settings  | Triggers Function(s):                                           |
|                                  | F.2.6 Access & Edit Account Settings                            |
|                                  | F.2.6.1 Turn On/Off Public Sharing                              |
|                                  | F.2.6.2 Turn On/Off Proximity Alerts                            |
|                                  | F.2.6.3 Turn On/Off Helpful Hints                               |
|                                  | F.2.6.4 Activate/Deactivate Link Sharing with FB and/or Twitter |
|                                  | F.2.6.5 Provide/Clear Google ID                                 |
| User Request to go to WebSite    | Triggers Function(s):                                           |
|                                  | F.2.7 Access Web Interface                                      |
|                                  | Output From:                                                    |
|                                  | F.2.6 Access & Edit Account Settings                            |
|                                  | F.2.6.5 Provide/Clear Google ID                                 |

# F.2.7 Access Web Interface

Description:

For Future Upgrade of APP, it will enable user to access MAGIC's Webstire on their handheld device or computer

Allocated To:

SYS.1.1 MAGIC Application SYS.1.3 MAGIC Website

### Based On:

SR.1.2.7 Access Web Interface

### Table 58 F.2.7 Access Web Interface Interfacing Items

| Interfacing Items             | Source / Destination                 |
|-------------------------------|--------------------------------------|
| MAGIC's Website Interface     | Output From:                         |
|                               | F.0 Provide Geolocation Services     |
|                               | F.2 Process Geolocation Services     |
|                               | F.2.7 Access Web Interface           |
| User Request to go to WebSite | Triggers Function(s):                |
|                               | F.2.7 Access Web Interface           |
|                               | Output From:                         |
|                               | F.2.6 Access & Edit Account Settings |
|                               | F.2.6.5 Provide/Clear Google ID      |

| Interfacing Items               | Source / Destination                    |
|---------------------------------|-----------------------------------------|
| User Selection to go to Website | Input To:<br>F.2.7 Access Web Interface |

## **F.2.8 Close Application**

Allocated To: SYS.1.1 MAGIC Application

Based On: SR.1.2.8 Close Application

## Table 59 F.2.8 Close Application Interfacing Items

| Interfacing Items                 | Source / Destination             |
|-----------------------------------|----------------------------------|
| Application Closed                | Output From:                     |
|                                   | F.0 Provide Geolocation Services |
|                                   | F.2 Process Geolocation Services |
|                                   | F.2.8 Close Application          |
| User's "END" Input                | Input To:                        |
|                                   | F.2.8 Close Application          |
| User Request to Close Application | Triggers Function(s):            |
|                                   | F.2.8 Close Application          |

# F.2.9 Go Back to Home Screen

Allocated To: SYS.1.1 MAGIC Application

Based On: SR.1.2.9 Go Back to Home Screen

#### Table 60 F.2.9 Go Back to Home Screen Interfacing Items

| Interfacing Items                      | Source / Destination                 |
|----------------------------------------|--------------------------------------|
| MAGIC Homescreen                       | Output From:                         |
|                                        | F.0 Provide Geolocation Services     |
|                                        | F.2 Process Geolocation Services     |
|                                        | F.2.9 Go Back to Home Screen         |
| User's Input to Go Back to Home Screen | Input To:                            |
|                                        | F.2.9 Go Back to Home Screen         |
|                                        | Output From:                         |
|                                        | F.2.1 Perform a Registration         |
|                                        | F.2.1.6 Cancel Registration          |
|                                        | F.2.3 Select to Browse Map           |
|                                        | F.2.3.10 Comment on POI and/or Image |
| User Request to Go Back to Home Page   | Triggers Function(s):                |
|                                        | F.2.9 Go Back to Home Screen         |

# **MAGIC System Component Definitions, con't**

# SYS.1.1.1 Graphical User Interface

### SYS.1.1.1.1 Camera GUI

Built In Higher-Level Component(s): SYS.1.1.1 Graphical User Interface

Performs Function(s): F.2.4 Select to Take a Picture F.2.4.1 Take Picture

### SYS.1.1.1.2 File Browser GUI

Built In Higher-Level Component(s): SYS.1.1.1 Graphical User Interface

Performs Function(s):

F.2.1 Perform a Registration

- F.2.1.1 Select Image from File Browser
- F.2.1.3 Add Additional Image to Registration
- F.2.2 Select to Browse Files
- F.2.2.1 Browse Image Thumbnails
- F.2.2.2 Choose to View by Folder
- F.2.2.3 Choose to View by Location
- F.2.2.4 Choose to View by File Type
- F.2.2.5 Choose to View by Shared Files
- F.2.2.6 Select an Image from Browser to View Image&Data
- F.2.2.7 Choose to go Back to File Browser

### SYS.1.1.1.3 Map Viewer GUI

Built In Higher-Level Component(s): SYS.1.1.1 Graphical User Interface

Performs Function(s):

- F.2.3 Select to Browse Map
- F.2.3.1 Browse Map
- F.2.3.2 Select to View POIs on Map
- F.2.3.3 Select to View Images on Map
- F.2.3.4 Select to Choose Map Layers
- F.2.3.9 View Map with Selected Option

#### SYS.1.1.1.4 Image Viewer GUI

Built In Higher-Level Component(s): SYS.1.1.1 Graphical User Interface

Performs Function(s):

F.2.1 Perform a Registration

F.2.1.2 Label Pixel on Image

F.2.2 Select to Browse Files

F.2.2.8 Choose to View Previous Image

- F.2.2.9 Choose to View Next Image
- F.2.2.10 Choose to Share Image
- F.2.2.11 Choose to Perform a Registration
- F.2.2.12 Click Thumbnail to Enlarge Picture
- F.2.3 Select to Browse Map
- F.2.3.7 Select a POI to View Associated Images
- F.2.3.8 Select an Image On Map to View Associated Data
- F.2.3.10 Comment on POI and/or Image
- F.2.4 Select to Take a Picture
- F.2.4.1 Take Picture
- F.2.4.2 Choose to Preview Previous Saved Picture

#### SYS.1.1.1.5 Registration GUI

Built In Higher-Level Component(s): SYS.1.1.1 Graphical User Interface

Built From Lower-Level Component(s): SYS.1.1.1.5.1 Registration Results GUI

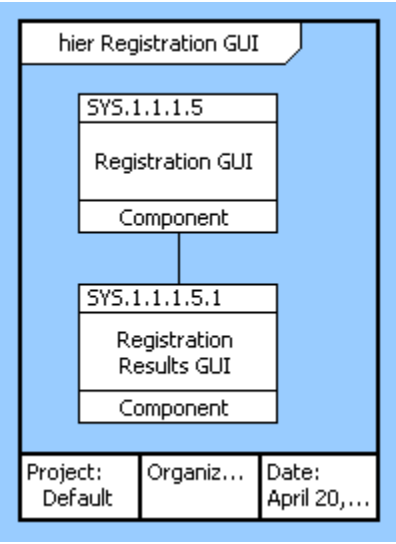

Figure 36 Registration GUI

Performs Function(s):

F.2.1 Perform a Registration

F.2.1.6 Cancel Registration

F.2.4 Select to Take a Picture

F.2.4.3 Select to Add Image for Registration

#### SYS.1.1.1.5.1 Registration Results GUI

Built In Higher-Level Component(s): SYS.1.1.1.5 Registration GUI

Performs Function(s):

#### SYS.1.1.1.6 Information Sharing GUI

Built In Higher-Level Component(s): SYS.1.1.1 Graphical User Interface

Performs Function(s):

F.2.5 Select to Share Image/Data

F.2.5.1 Public Share Image, Data and/or POI

F.2.5.2 Private Share Image, Data and/or POI

F.2.5.3 Push Sharing Notification to Specified User

F.2.5.4 Sharing Link With FB/Twitter

### SYS.1.1.1.7 Settings Viewer GUI

Built In Higher-Level Component(s): SYS.1.1.1 Graphical User Interface

## **SYS.1.1.3 Information Sharing Services**

#### SYS.1.1.3.1 Image Metadata

Built In Higher-Level Component(s): SYS.1.1.3 Information Sharing Services

Specified By: SR.2.8 Metadata Requirement

#### SYS.1.1.3.2 Image View

Built In Higher-Level Component(s): SYS.1.1.3 Information Sharing Services

#### SYS.1.1.3.3 FB/Twitter Link Sharing

Built In Higher-Level Component(s): SYS.1.1.3 Information Sharing Services

### SYS.1.2 Data Server

Built In Higher-Level Component(s): SYS.1 MAGIC System

Built From Lower-Level Component(s): SYS.1.2.1 Imagery Server SYS.1.2.2 Map Server SYS.1.2.3 Sustainment Data Server
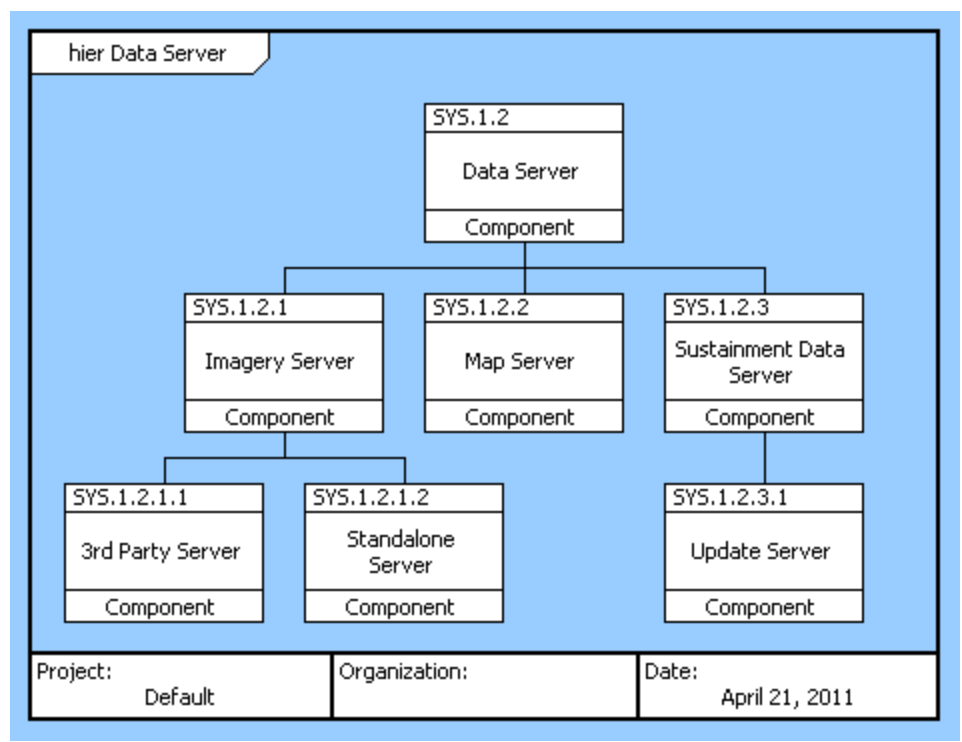

Figure 38 Data Server

Performs Function(s):

F.2 Process Geolocation Services

F.2.6 Access & Edit Account Settings

F.2.6.5 Provide/Clear Google ID

# SYS.1.2.1 Imagery Server

Built In Higher-Level Component(s): SYS.1.2 Data Server

Built From Lower-Level Component(s): SYS.1.2.1.1 3rd Party Server SYS.1.2.1.2 Standalone Server

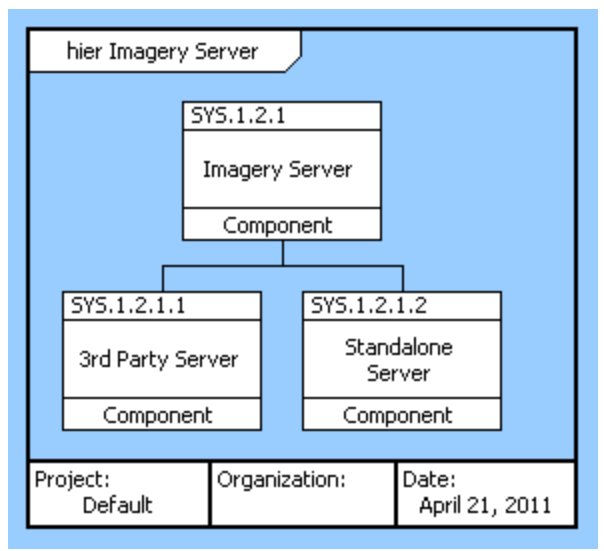

Figure 39 Imagery Server

Performs Function(s):

F.2.4.4 Name & Save Potential POI

F.2.5 Select to Share Image/Data

F.2.5.1 Public Share Image, Data and/or POI

F.2.5.2 Private Share Image, Data and/or POI

F.2.5.3 Push Sharing Notification to Specified User

Specified By:

SR.2.7 Image File Format Requirement

#### SYS.1.2.1.1 3rd Party Server

Built In Higher-Level Component(s): SYS.1.2.1 Imagery Server

Performs Function(s): F.2.6 Access & Edit Account Settings F.2.6.4 Activate/Deactivate Link Sharing with FB and/or Twitter

### SYS.1.2.1.2 Standalone Server

Built In Higher-Level Component(s): SYS.1.2.1 Imagery Server

#### SYS.1.2.2 Map Server

Built In Higher-Level Component(s): SYS.1.2 Data Server

Performs Function(s):

F.2.3 Select to Browse Map

F.2.3.5 Perform Search for Specific Place

F.2.3.6 Select to "Center my Location"

F.2.3.11 Download Image and/or POI to Local Memory

## SYS.1.2.3 Sustainment Data Server

- Built In Higher-Level Component(s): SYS.1.2 Data Server
- Built From Lower-Level Component(s): SYS.1.2.3.1 Update Server

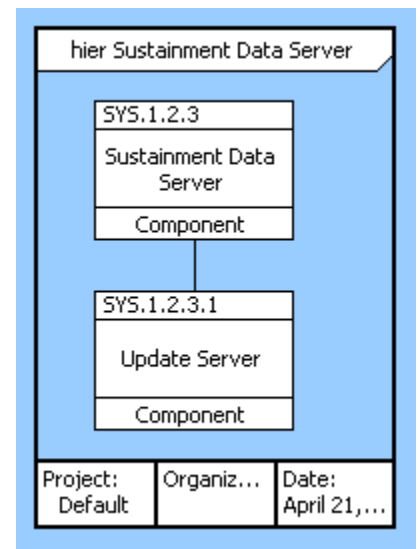

Figure 40 Sustainment Data Server

Performs Function(s):

- F.2.6.1 Turn On/Off Public Sharing
- F.2.6.2 Turn On/Off Proximity Alerts
- F.2.6.3 Turn On/Off Helpful Hints
- F.4 Enable Effective Maintenance and Servicing
- F.4.1 Enable Instrument Calibration
- F.4.2 Allow Application Updates
- F.4.3 Back Up User's Data
- F.4.4 Enable Problem Reporting and Troubleshooting

### SYS.1.2.3.1 Update Server

Built In Higher-Level Component(s): SYS.1.2.3 Sustainment Data Server

## SYS.1.3 MAGIC Website

Built In Higher-Level Component(s): SYS.1 MAGIC System

Performs Function(s):

F.2 Process Geolocation Services

- F.2.7 Access Web Interface
- F.3 Enable Set Up of a Command Center